# La pharmacovigilance

| Outils ?                                                                                                    |                                                                                 |
|----------------------------------------------------------------------------------------------------|---------------------------------------------------------------------------------|
| Sauverede  Cotat <u>Nome atures  Jours renés non légaux  Matériovigilance et stock Matériaux prothétiques Dispositifs médicaux  fichier des Prescriptions</u> |                                                                                 |
| Autres paramètres  Autres paramètres  Documents types formuLaires types Emails types                                                                          | Codes postaux<br>Liens familiaux<br>Pharmaco-vigilance<br>Questionnaire médical |
| Import de tables SESAM-Vitale<br>Tables de convention de tiers-payant<br>Configuration Sesam Vitale<br>pro <u>F</u> ils utilisateurs                          |                                                                                 |
| Configuration du po <u>s</u> te<br>Raccourcis claviers<br>Code de <u>d</u> ébridage<br>Recherche médico-légale                                                |                                                                                 |

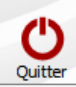

| Interpretation       Distriction       Distriction         Interpretation       Distriction       Distriction         Intenerge       Distriction       Distri                                                                                                    | Da                                                |                                                                             | Contre-indication 1                              | Contre-indication 2             | Contre-indication 3    |
|----------------------------------------------------------------------------------------------------|---------------------------------------------------|-----------------------------------------------------------------------------|--------------------------------------------------|---------------------------------|------------------------|
| Developination     Statutory       Developination     Address 23       Names testings     Diffaction       Names testings     Diffaction       Names testings                                                                                                    |                                                   | a lologic                                                                   | ANESTHESTE                                       | EXTRACTION                      | Conta C Indicadori 5   |
| Ale developmente<br>Ale developmente<br>Ale developm                                                                                                    |                                                   |                                                                             | Sulfarlem S25                                    | EXTRACTION                      |                        |
| OR     Defension     Defension       Data Bishdomotate     Medinate     Diffective       Dida Bishdomotate     Medinate     Diffective       What Bishdomotate     Medinate     Diffective       What Bishdomotate     Medinate     Diffective       What Bishdomotate     Medinate     Diffective       Data     Medinate     Diffective       Data     Medinate     Diffective       Data     Medinate     Diffective       Data     Medinate     Diffective       Data     Medinate     Diffective       Data     Medinate     Diffective       Data     Medinate     Diffective       Data     Medinate     Diffective       Data     Medinate     Diffective       Data     Medinate     Diffective       Data     Medinate     Diffective       Data     Diffective     Diffective       Data     Diffective     Diffective       Data     Diffective     Diffective       Data     Diffective     Diffective       Data     Diffective     Diffective       Data     Diffective     Diffective       Data     Diffective     Diffective       Data     Diffective     Diffective <td></td> <td></td> <td></td> <td>EXTRACTION</td> <td></td>                                                                                                    |                                                   |                                                                             |                                                  | EXTRACTION                      |                        |
| Die Bisthosmonate       Mestmesite       Dit Ractton         Nochnotzes       Mestmesite       Dittraction         Nochnotzes       Mestmesite       Dittraction         Storage Sphorate       Mestmesite       Dittraction         Storage Sphorate       Mestmesite       Dittraction         Storage Sphorate       Mestmesite       Dittraction         Mark Bishoshowate       Mestmesite       Dittraction         Mark Bishoshowate       Mestmesite       Dittraction         Mark Bishoshowate       Mestmesite       Dittraction         Mark Bishoshowate       Mestmesite       Dittraction         Mark Bishoshowate       Mestmesite       Dittraction         Mark Bishoshowate       Mestmesite       Dittraction         Mark Bishoshowate       Mestmesite       Dittraction         Mark Bishoshowate       Mestmesite       Dittraction         Mark Bishoshowate       Mestmesite       Dittraction         Mark Bishoshowate       Mestmesite       Dittraction         Mark Bishoshowate       Mestmesite       Dittraction         Mark Bishoshowate       Mestmesite       Dittraction         Mestmesite       Mestmesite       Dittraction         Mestmesite       Mestmesite                                                                                                    |                                                   |                                                                             | Adrénaline                                       | Exitore from                    |                        |
| Dispansion and the second second s                                                                                                    |                                                   |                                                                             |                                                  | EXTRACTION                      |                        |
|                                                                                                    | PHOSPHONATES                                      |                                                                             |                                                  | EXTRACTION                      |                        |
| BIODAN BISPHOSHONATE       ANK       Suffanide hypog         BRUE       AK       Suffanide hypog         ROME, BISHOSHONATE       AVESTHESSE       EVRACTION         ANKA, BISHOSHONATE       AVESTHESSE       EVRACTION         ANKA, BISHOSHONATE       AVESTHESSE       EVRACTION         AVANA, BISHOSHONATE       AVESTHESSE       EVRACTION         AVANA, BISHOSHONATE       AVESTHESSE       EVRACTION         AVANA, BISHOSHONATE       AVESTHESSE       EVRACTION         AVANA, BISHOSHONATE       AVESTHESSE       EVRACTION         AVANA, BISHOSHONATE       AVESTHESSE       EVRACTION         AVANA, BISHOSHONATE       AVESTHESSE       EVRACTION         AVANA, BISHOSHONATE       AVESTHESSE       EVRACTION         AVESTHESSE       SURVACENTION       AVESTHESSE         BIORDEL       AVESTHESSE       EVRACTION         BROWELENE       AVESTHESSE       EVRACTION         AVESTHESSE       AVESTHESSE       EVRACTION         BROWELENE       AVESTHESSE       EVRACTION         BROWELENE       AVESTHESSE       EVRACTION         BROWELENE       AVESTHESSE       EVRACTION         BROWELENE       AVESTHESSE       EVRACTION         BROWELENE <td></td> <td></td> <td>ANESTHESIE</td> <td>EXTRACTION</td> <td></td>                                                                                                    |                                                   |                                                                             | ANESTHESIE                                       | EXTRACTION                      |                        |
| TARN     AN     Sufanide hypog       BETE     Adénaine     Adénaine       BETE     Adénaine     Adénaine       BETRACTION     Adénaine     Adénaine       ANAXE BISPHOSHNATE     ANESTHESE     EXTRACTION       ANAXE BISPHOSHNATE     ANESTHESE     EXTRACTION       JUCONE     Suffanide hypog     Interview       ANAXE BISPHOSHNATE     ANESTHESE     EXTRACTION       JUCONE     Suffanide hypog     Interview       ANXE BISPHOSHNATE     EXTRACTION     Interview       JUCONE     Suffanide hypog     Interview       Adénaine     Adénaine     Interview       ARCTLIS     Adénaine     Interview       ARCTUS     Adénaine     Interview       ARCTUS     Adénaine     Interview       ARCTUS     Adénaine     Interview       ARCTUS     Adénaine     Interview       ARCTUS     Adénaine     Interview       ID BISPHOSHONATE     Adénaine     Interview       ID BISPHOSHONATE     Adénaine     Interview       ID BISPHOSHONATE     Adénaine     Interview       ID BISPHOSHONATE     Adénaine     Interview       ID BISPHOSHONATE     Adénaine     Interview       ID BISPHOSHONATE     Adénaine     Interview                                                                                                    | STORAN RISPHOSPHONATE                             |                                                                             |                                                  | EXTRACTION                      |                        |
| BETE     Adrivative       ROME. BISHOSHONATE     ANESTHESE       BISHOSHONATE     ANESTHESE       BISHOSHONATE     ANESTHESE       BISHOSHONATE     ANESTHESE       BISHOSHONATE     ANESTHESE       BISHOSHONATE     ANESTHESE       BISHOSHONATE     ANESTHESE       BISHOSHONATE     ANESTHESE       BISHOSHONATE     ANESTHESE       BISHOSHONATE     Adrivative       BISHOSHONATE     Adrivative       BISHOSHONATE <td< td=""><td>TARIN</td><td></td><td>AVK</td><td>Sulfamide hypog</td><td></td></td<>                                                                                                    | TARIN                                             |                                                                             | AVK                                              | Sulfamide hypog                 |                        |
| ROBEL BISHOSHONATE       AMESTHESIE       ENTRACTION         ANALE BISHOSHONATE       AMESTHESIE       ENTRACTION         ANALES BISHOSHONATE       AMESTHESIE       ENTRACTION         ANALES BISHOSHONATE       AMESTHESIE       ENTRACTION         UCOME       Suffrem S25       ENTRACTION         UTTE       SPECILIZATION       ENTRACTION         SSESSE       Addenaine       RODOGYL         SSCORTINE       Addenaine       RODOGYL         ANDER BISHOSHONATE       Addenaine       RODOGYL         SPISANCE CORNARIENE       Addenaine       RODOGYL         PERMENT CORNARIENE       Addenaine       RODOGYL         PERMENT CORNARIENE       Addenaine       RODOGYL         PARESTRESSE       EXPRESSE       EXTRACTION         BISHOSHONATE       Addenaine       RODOGYL         BISHOSHONATE       Addenaine       RODOGYL         BISHOSHONATE       Addenaine       RODOGYL         BISHOSHONATE       Addenaine       RODOGYL         BISHOSHONATE       Addenaine       RODOGYL         BISHOSHONATE       Addenaine       RODOGYL         BISHOSHONATE       Addenaine       RODOGYL         BISHOSHONATE       RODOGYL       RODOGYL<                                                                                                    | BETE                                              |                                                                             | Adrénaline                                       | bananac nypog                   |                        |
| ANAX BISPHOSHIONATE EXTRACTION ANE EXTRACTION ANE DISPHOSHIONATE EXTRACTION ANE DISPHOSHIONATE EXTRACTION EXTRACTION EXTR                                                                                                    | RONEL BISPHOSPHONATE                              |                                                                             | ANESTHESIE                                       | EXTRACTION                      |                        |
| Avance BERHOSPHONATE DECIDENT SUBJECT SUBJECT                                                                                                    | AMAX BISPHOSPHONATE                               |                                                                             | ANESTHESIE                                       | EXTRACTION                      |                        |
| UCOME       Sulfariem S25         JTTE       PMICILINE         PMICILINE       RODOGYL         SESSES       Adrénalme         RACTUS       Adrénalme         JEFISANCE CARDIAQUE       Adrénalme         JEFISANCE CARDIAQUE       Adrénalme         JEFISANCE CARDIAQUE       Adrénalme         JEFISANCE CORONALEINNE       Adrénalme         JERINE CORONALEINNE       Adrénalme         JERINE CORONALEINNE       Adrénalme         JERINE CORONALE       Adrénalme         JERINE CORONALE       Adrénalme         JERINE CORONALE       Adrénalme         JERINE CORONALE       Adrénalme         JERINE CORONALE       Adrénalme         JERINE CORONALE       Adrénalme         JERINE CORONALE       Adrénalme         JERINE CORONALE       Adrénalme         JERINE CORONALE       Adrénalme         JERINE CORONALE       Adrénalme         JERINE CORONALE       Adrénalme         JERINE CORONALE       Adrénalme         JERINE CORONALE       Adrénalme         JERINE CORONALE       Adrénalme         Contient l'essentiel des pathologies et       Médicaments pré enregistrés afin de piloter         L'ensemble des mécanism                                                                                                    | AVANCE BISPHOSPHONATE                             |                                                                             | ANESTHESIE                                       | EXTRACTION                      |                        |
| THE       PONCULINE       Cuterpes         SSESSE       Adrénaine       RODOGYL       Cuterpes         SSESSE       Adrénaine       RODOGYL       Cuterpes         SSESSE       Adrénaine       RODOGYL       Cuterpes         SACHALENNE       Adrénaine       Adrénaine       RODOGYL         SFISANCE CARDIAQUE       Adrénaine       Adrénaine       RODOGYL         SFISANCE CARDIAQUE       Adrénaine       Adrénaine       RODOGYL         PINNEL       Adrénaine       Adrénaine       RODOGYL         PINNE       Adrénaine       Adrénaine       RODOGYL         PINNE       Adrénaine       Adrénaine       RODOGYL         PINNE       Adrénaine       Adrénaine       RODOGYL         RILES DU RITINE       Adrénaine       Adrénaine       RODOGYL         RILES DU RITINE       Adrénaine       RODOGYL       RODOGYL         RILES DU RITINE       Adrénaine       RODOGYL       RODOGYL         RILES DU RITINE       Adrénaine       RODOGYL       RODOGYL         RILES DU RITINE       Adrénaine       RODOGYL       RODOGYL         RILES DU RITINE       Adrénaine       RODOGYL       RODOGYL         RIC       Cette fenêtre perme                                                                                                    |                                                   |                                                                             | Sulfarlem S25                                    |                                 |                        |
| Adéraine RODOGYL Cuterpes<br>ROMARIENNE<br>ROMARIENNE<br>ROTARIENNE<br>ROT                                                                       | TTE                                               |                                                                             | PENICILLINE                                      |                                 |                        |
| Adrénaline Adrénaline                                                                                                    | ISSESSE                                           |                                                                             | Adrénaline                                       | RODOGYL                         | Cuterpes               |
| Adfinaline Adfinaline                                                                                                    | DRONARTENNE                                       |                                                                             | Adrénaline                                       |                                 |                        |
| Implicative       Adrenative         Implicative conconvarience       Adrenative         EPAM BISPHOSPHONATE       Adrenative         Interview       Adrenative         Interview       A                                                                                                    | ARCTUS                                            |                                                                             | Adrénaline                                       |                                 |                        |
| UPFISANCE CORONARIENNE       Adrénaline         TEPAM BISHHOSPHONATE       Anesthésiques         WHYRIE       Anesthésiques         BIENES CARDIAQUES       Adrénaline         LID BISHOSPHONATE       Anesthésiques         XBLES DU RYTHME       Anesthésiques         Cette fenêtre permet de modifier le fichier qui         Contient l'essentiel des pathologies et         médicaments pré enregistrés afin de piloter         l'ensemble des mécanismes de pharmacovigilance                                                                                                    | LEETSANCE CARDIAOUE                               |                                                                             | Adrénaline                                       |                                 |                        |
| Impart elsphosphonate       Anesthésiques         Anesthésiques       Anesthésiques         Adrénaline       Adrénaline         Adrénaline       Adrénaline         Adrénaline       Adrénaline         Anesthésiques       Adrénaline         Adrénaline       Adrénaline         Adrénaline       Adrénaline         Adrénaline       Adrénaline         Anesthésiques       Adrénaline         Anesthésiques       Adrénaline         Anesthésiques       Adrénaline         Anesthésiques       Adrénaline         Anesthésiques       Extraction         MELES DURYTHME       Adrénaline         Anesthésiques       Extraction         Anesthésiques       Extraction         Cette fenêtre permet de modifier le fichier qui         contient l'essentiel des pathologies et         médicaments pré enregistrés afin de piloter         l'ensemble des mécanismes de pharmacovigilance                                                                                                    | UFEISANCE CORONARIENNE                            |                                                                             | Adrénaline                                       |                                 |                        |
| Aresthésiques<br>Aresthésiques<br>Adrénaine<br>Aresthésiques<br>Adrénaine<br>Aresthésiques<br>Adrénaine<br>EXTRACTION<br>Aresthésiques<br>Adrénaine<br>EXTRACTION<br>Aresthésiques<br>Adrénaine<br>EXTRACTION<br>Aresthésiques<br>EXTRACTION<br>Aresthésiques<br>EXTRACTION<br>EXTRACTION<br>Aresthésiques<br>EXTRACTION<br>EXTRACTION<br>EXTRACTI                                                                                               | TEPAM BISPHOSPHONATE                              |                                                                             | ANESTHESIE                                       | EXTRACTION                      |                        |
| Adrénaline<br>LID BISPHOSPHONATE<br>LID BISPHOSPHONATE<br>LID BISPHOSPHONATE<br>Adrénaline<br>Adrénaline<br>Adrénaline<br>Adrénaline<br>Adrénaline<br>Adrénaline<br>Adrénaline<br>Adrénaline<br>Adrénaline<br>Extraction<br>Adrénaline<br>Extraction<br>DRIC<br>Cette fenêtre permet de modifier le fichier qui<br>contient l'essentiel des pathologies et<br>médicaments pré enregistrés afin de piloter<br>l'ensemble des mécanismes de pharmacovigilance                                                                                                    | PHYRIE                                            |                                                                             | Anesthésiques                                    |                                 |                        |
| Alle BISPHOSPHONATE<br>DUBLES DU RYTHME<br>Adrénaline<br>Arresthessie<br>Arresthessie<br>Arresthessie<br>Arresthessie<br>Arresthessie<br>Arresthessie<br>Extraction<br>Denicitive<br>Extraction<br>Denicitive<br>Denicitive<br>Extraction<br>Denicitive<br>Denicitive<br>Denicitive<br>Denicitive<br>Denicitive<br>Extraction<br>Denicitive<br>Denicitive<br>Extraction<br>Denicitive<br>Denicitive<br>Den                                                                         | OBLÈMES CARDIAQUES                                |                                                                             | Adrénaline                                       |                                 |                        |
| Addenate<br>Addenate<br>Addena | I D BISPHOSPHONATE                                |                                                                             | ANESTHESTE                                       | EXTRACTION                      |                        |
| Cette fenêtre permet de modifier le fichier qui<br>contient l'essentiel des pathologies et<br>médicaments pré enregistrés afin de piloter<br>l'ensemble des mécanismes de pharmacovigilance                                                                                                    | DUBLES DU RYTHME                                  |                                                                             | Adrénaline                                       |                                 |                        |
| Cette fenêtre permet de modifier le fichier qui<br>contient l'essentiel des pathologies et<br>médicaments pré enregistrés afin de piloter<br>l'ensemble des mécanismes de pharmacovigilance                                                                                                    | META BISPHOSPHONATE                               |                                                                             | ANESTHESTE                                       | EXTRACTION                      |                        |
| Cette fenêtre permet de modifier le fichier qui<br>contient l'essentiel des pathologies et<br>médicaments pré enregistrés afin de piloter<br>l'ensemble des mécanismes de pharmacovigilance                                                                                                    | RIC                                               |                                                                             |                                                  |                                 |                        |
|                                                                                                    | cette ter<br>contient l<br>médicame<br>l'ensemble | letre permet de<br>l'essentiel des p<br>ents pré enregis<br>e des mécanisme | moaitier<br>bathologie<br>trés afin<br>es de pho | es et<br>de piloto<br>armacovio | er qui<br>er<br>ilance |
|                                                                                                    |                                                   |                                                                             |                                                  |                                 |                        |

# La pharmacovigilance

## S'exerce à deux niveaux :

- Lors de l'ouverture du dossier des patients, en affichant s'il y a lieu, un ou plusieurs messages d'alerte
- Lors de la rédaction des ordonnances, en vérifiant si l'un des antécédents du patient ou l'un des médicaments pris régulièrement par celui-ci, contre-indique une prescription

⇒ S'il s'agit d'un enfant, le programme vérifiera aussi si la prescription n'est pas réservée aux adultes

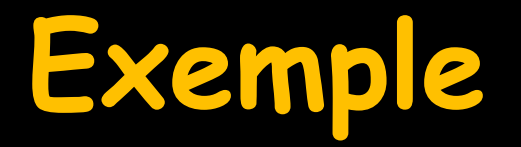

#### Fichier de Pharmacovigilance

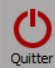

|                          | Contre-ind | lications           |                     |                     |
|--------------------------|------------|---------------------|---------------------|---------------------|
| Pa                       | hologie    | Contre-indication 1 | Contre-indication 2 | Contre-indication 3 |
| CTONEL BISPHOSPHONATE    |            | ANESTHESIE          | EXTRACTION          |                     |
| DENOME PROSTATIQUE       |            | Sulfarlem S25       |                     |                     |
| DROVANCE BISPHOSPHONATE  |            | ANESTHESIE          | EXTRACTION          |                     |
| NGOR                     |            | Adrénaline          |                     |                     |
| REDIA BISPHOSPHONATE     |            | ANESTHESIE          | EXTRACTION          |                     |
| ISPHOSPHONATES           |            | ANESTHESIE          | EXTRACTION          |                     |
| ONVIVA BISPHOSPHONATE    |            | ANESTHESIE          | EXTRACTION          |                     |
| LASTOBAN BISPHOSPHONATE  |            | ANESTHESIE          | EXTRACTION          |                     |
| AKTARIN                  |            | AVK                 | Sulfamide hypog     |                     |
| IABETE                   |            | Adrénaline          |                     |                     |
| IDRONEL BISPHOSPHONATE   |            | ANESTHESIE          | EXTRACTION          |                     |
| OSAMAX BISPHOSPHONATE    |            | ANESTHESIE          | EXTRACTION          |                     |
| OSAVANCE BISPHOSPHONATE  |            | ANESTHESIE          | EXTRACTION          |                     |
| LAUCOME                  |            | Sulfarlem S25       |                     |                     |
| OUTTE                    |            | PENICILLINE         |                     |                     |
| ROSSESSE                 |            | Adrénaline          | RODOGYL             | Cuterpes            |
| CORONARIENNE             |            | Adrénaline          |                     |                     |
| NFARCTUS                 |            | Adrénaline          |                     |                     |
| NSUFFISANCE CARDIAQUE    |            | Adrénaline          |                     |                     |
| NSUFFISANCE CORONARIENNE |            | Adrénaline          |                     |                     |
|                          |            |                     | EXTRACTION          |                     |
| ORPHYRIE                 |            | Anesthésiques       |                     |                     |
|                          |            | A defection         |                     |                     |
| KELID BISPHOSPHONATE     |            | ANESTHESIE          | EXTRACTION          |                     |
| ROUBLES DU RYTHME        |            | Adrénaline          |                     |                     |
| ZOMETA BISPHOSPHONATE    |            | ANESTHESIE          | EXTRACTION          |                     |
| /YLORIC                  |            | PENICILLINE         |                     |                     |
|                          |            |                     |                     |                     |
|                          |            |                     |                     |                     |
|                          |            |                     |                     |                     |
|                          | (          | • •                 | •                   |                     |
|                          |            | Porphy              | vries               |                     |
|                          |            | · • • • •           | /                   |                     |
|                          |            | · :                 |                     |                     |
|                          | Contre     | 2 Indication        | is : anestr         | esies 🗆             |
|                          |            |                     |                     |                     |
|                          |            |                     |                     |                     |
|                          |            |                     |                     |                     |
|                          |            |                     |                     |                     |
|                          |            |                     |                     |                     |
|                          | Airester   | Supprimer           |                     |                     |
|                          | Ajouter    | Supprimer           |                     |                     |
|                          |            |                     |                     |                     |

# Patient avec antécédents "porphyrie hépatique"

|        | Donn       | nées bio Antécédents 🗘 rescriptions Allergies | 0 | ₽        |
|--------|------------|-----------------------------------------------|---|----------|
| +      | ð          | GLANDES SURRENALES NE FONCTIONNANT PLUS       |   | •        |
| V<br>A | $\diamond$ | Porphyri <u>e</u> hépatique                   |   |          |
| V      |            | Hypertension                                  |   |          |
|        | $\diamond$ | Polyarthrite rhunatoïde                       |   | _        |
|        | ě          | ABLATION DE LA VENCULE                        |   | <b>T</b> |
|        |            | L'état du patient n'a pas été revu            |   | -        |

#### P

À l'ouverture de la fiche patient Alerte Antithrombotiques Antithrombotiques enregistrés pour ce patient : KARDEGIC 75MG SACHET 30 Cela peut représenter un risque.

Ce patient semble présenter une contre-indication majeure aux anesthésiques locaux

DECEDE LE 5 AVRIL 2011 A 74 ANS

Fermer

. .

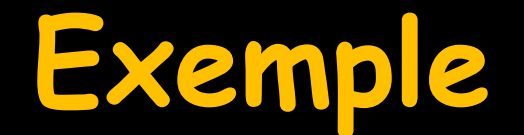

#### Fichier de Pharmacovigilance

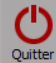

| Deth-de de               | Contre-Indications  | Output indication of the | Contraction in the  |
|--------------------------|---------------------|--------------------------|---------------------|
| Pathologie               | Contre-Indication 1 | Contre-Indication 2      | Contre-Indication 3 |
|                          | ANESTHESTE          | EXTRACTION               |                     |
|                          | Sultariem 525       | EVER A CTION             |                     |
|                          | ANESTHESTE          | EXTRACTION               |                     |
|                          | Adrenaine           | EVTRACTION               |                     |
|                          | ANESTHESIE          | EXTRACTION               |                     |
|                          | ANESTHESTE          | EXTRACTION               |                     |
|                          | ANESTHESTE          | EXTRACTION               |                     |
|                          | ANESTRESIE          | Sulfamide hypog          |                     |
| INTARIN INTARETE         | Adrénaline          | Suranide Hypog           |                     |
|                          | Adrendinie          |                          |                     |
| OSAMAX BISPHOSPHONATE    | ANESTHESIE          | EXTRACTION               |                     |
|                          |                     |                          |                     |
| SLAUCOME                 | Sulfarlem S25       |                          |                     |
| OUTTE                    | PENICILLINE         |                          |                     |
| ROSSESSE                 | Adrénaline          | RODOGYL                  | Cuterpes            |
| CORONARIENNE             | Adrénaline          |                          |                     |
| NFARCTUS                 | Adrénaline          |                          |                     |
| NSUFFISANCE CARDIAQUE    | Adrénaline          |                          |                     |
| NSUFFISANCE CORONARIENNE | Adrénaline          |                          |                     |
| DSTEPAM BISPHOSPHONATE   | ANESTHESIE          | EXTRACTION               |                     |
| ORPHYRIE                 | Anesthésiques       |                          |                     |
| ROBLÈMES CARDIAQUES      | Adrénaline          |                          |                     |
| KELID BISPHOSPHONATE     | ANESTHESIE          | EXTRACTION               |                     |
| (ROUBLES DU RYTHME       | Adrénaline          |                          |                     |
| ZOMETA BISPHOSPHONATE    | ANESTHESIE          | EXTRACTION               |                     |
| ZYLORIC                  | PENICILLINE         |                          |                     |
|                          |                     |                          |                     |
|                          |                     |                          |                     |
|                          |                     |                          |                     |
|                          |                     | 1                        |                     |
|                          |                     | •                        |                     |
|                          | Eosomox Bisnh       | nsnhonates               |                     |
|                          | i usunar bispin     | osprionares              |                     |
|                          |                     |                          | •                   |
|                          | Contre indications  | : : extract              | ion                 |
|                          |                     |                          |                     |
|                          |                     |                          |                     |
|                          |                     |                          |                     |
|                          |                     |                          |                     |
|                          |                     |                          |                     |
|                          |                     |                          |                     |
|                          | Ajouter Supprimer   |                          |                     |
|                          |                     |                          |                     |
| Contre-indications       | ssements 🥂 Anesthé  | ésies                    |                     |

# Patient avec prescription "Fosamax"

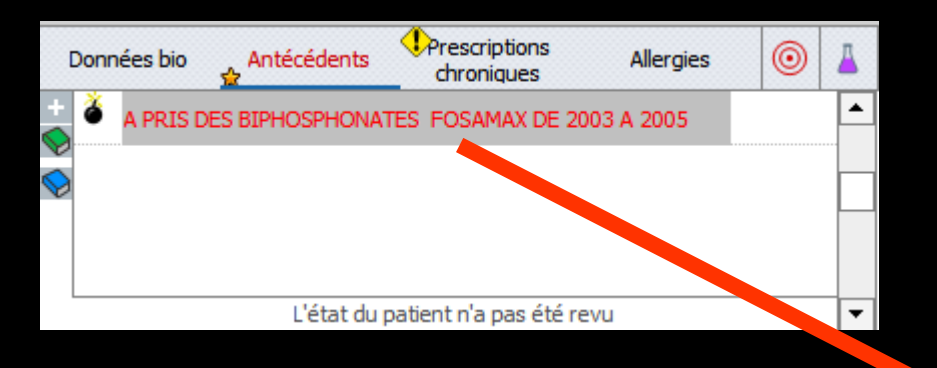

## À l'ouverture de la fiche patient : Alerte

Anticancéreux, Biphosphonates Des anticancéreux et/ou des biphosphonates et apparentés sont enregistrés pour cette patiente. Cela peut représenter un risque important à la réalisation d'EXTRACTIONS dentaires.

Fermer

 $\checkmark$ 

# Patient avec prescription avec alerte

## Message d'alerte de confirmation avant suppression

| C | onnées bio | Antécédents    | Prescriptions<br>chroniques                                                                                    | es 🧿                                                         | 4                           | C                                                   | Données bio                                  | Antécédents                                                  |             | criptions<br>oniques                   | Allergies               |    | 0      | Д |
|---|------------|----------------|----------------------------------------------------------------------------------------------------|--------------------------------------------------------------|-----------------------------|-----------------------------------------------------|----------------------------------------------|--------------------------------------------------------------|-------------|----------------------------------------|-------------------------|----|--------|---|
| + |            | Nom            | Indications                                                                                                    | Au                                                           | -                           | +                                                   |                                              | Nom                                                          |             | Indica                                 | ations                  |    | Au     | - |
|   | S FOSAI    | Max 70Mg CPR 4 | Médicament en cas de<br>traitement de maladies<br>osseuses                                                     | 02/05/17                                                     | 7                           | ×                                                   | FOSAI                                        | Max 70Mg CPR 4                                               |             | Médicament<br>traitement d<br>osseuses | en cas de<br>e maladies | 02 | /05/17 |   |
|   |            |                |                                                                                                    |                                                              |                             | 5                                                   | Supprimer                                    | une ligne                                                    |             |                                        |                         |    |        |   |
|   |            | L'état du pat  | tient a été revu aujourd'hui                                                                                   |                                                              | -                           |                                                     |                                              | L'état du pa                                                 | tient a éte | é revu aujour                          | rd'hui                  |    |        | - |
|   |            |                | Vouk                                                                                                    | ez-vous suppr                                                | imer<br>O                   | otion chroni<br><u>N</u> on                         | ique "FOSAI                                  | Max 70mg CPR 4" ?                                            |             |                                        |                         |    |        |   |
|   |            |                | ATTENTION<br>Il se peut que le produ<br>problématiques.<br>Si c'est le cas, il est pr<br>Confirmez-vous la sup | uit que vous êtes<br>éférable ne pas le<br>pression de ce pr | en tra<br>e supp<br>oduit ( | mer fasse par<br>e laisser indéf<br>vous en le risc | tie des BIPHOS<br>finiment de le la<br>que ? | SPHONATES ou d'anticanc<br>a fiche <mark>d</mark> u patient. | éreux       | <                                      |                         |    |        |   |

# Patient avec prescription "Antithrombigues"

## À l'ouverture de la fiche patient Alerte

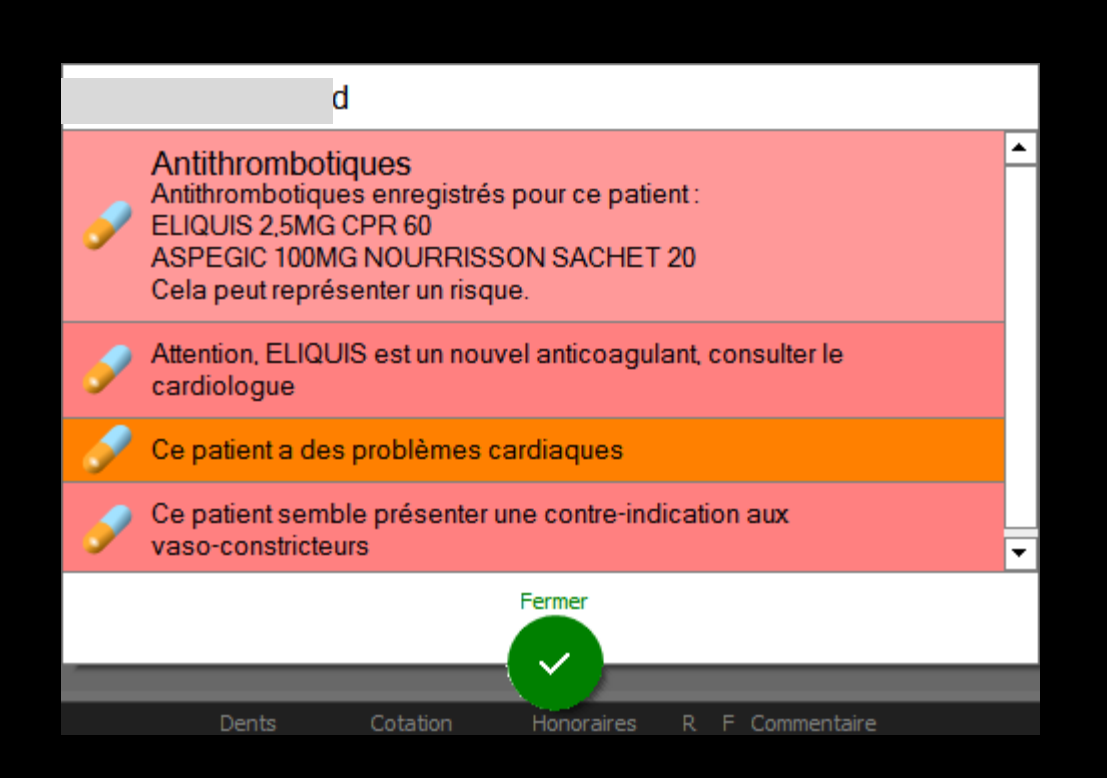

## Patient avec allergie "Pénicillines" Ordonnance de base sans LAP

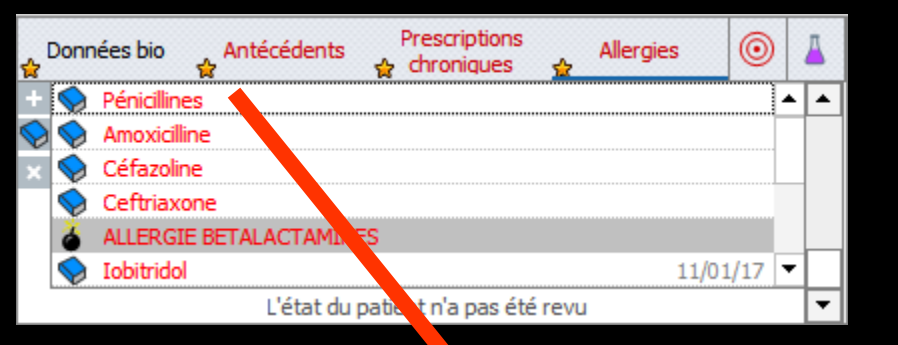

Lors de la rédaction de l'ordonnance sans LAP Si on met par erreur Clamoxyl Alerte

| < ₽                         | Et vil Facturer                                       | V V Trait   | ements                | Communication                           |                                                                                                    | <b>)</b>        | Hila Sila                       | ns<br>( ) ( ) (                | > 😨 🍅                           | \$<br>}  |
|-----------------------------|-------------------------------------------------------|-------------|-----------------------|-----------------------------------------|----------------------------------------------------------------------------------------------------|-----------------|---------------------------------|--------------------------------|---------------------------------|----------|
| Quitter N                   | louvelle ordonnance                                   | Glossaire   |                       | Mise en page                            | Acte gratuit                                                                                                    | SMG<br>A4 dupli | - E                             | al Imprime                     | r • Historiqu                   | jue<br>T |
| Taille (en c<br>Poids (en k | m) 164<br>g) 62,0 Créatininémie (micromo              | Allaitemer  | Cet interface ne come | espond pas à l'agrément de la HAS.      | plus d'informatic                                                                                                    | <u>n</u>        |                                 | <b>A</b>                       | listoire médicame<br>lu patient | ienteuse |
| Antécéde                    | nts Prescriptions chron<br>Pénicilines<br>Amoxiciline | s Allergies |                       |                                         |                                                                                                    | Liste           | Ordos. types<br>Tri par nom act | Pharmacopée<br>tuel () Tri par | Posologie<br>ancien nom         |          |
|                             | Céfazoline<br>Ceftriaxone                             |             |                       |                                         |                                                                                                    | <tous></tous>   |                                 |                                |                                 | •        |
| - 7                         | ALLERGIE BETALACTAMINES                               |             |                       |                                         |                                                                                                    |                 | Liste p                         | personnelle                    |                                 | ্ৰী      |
| 💊 🥎                         | Iobitridol                                            |             |                       |                                         |                                                                                                    | ALODONT BA      | N BOUCHE 200ML                  |                                |                                 | <b>^</b> |
|                             | Sodium hydroxyde                                      |             |                       |                                         |                                                                                                    | ALODONT BA      | IN BOUCHE 500ML                 |                                |                                 |          |
| Le: 03/05                   | /2017                                                 |             |                       |                                         |                                                                                                    | ARTOTEC 50      | 1G/0,2MG CPR 30                 |                                |                                 |          |
|                             |                                                       |             |                       |                                         |                                                                                                    | AUGMENTIN       | G/125MG AD SAC                  | HET 12                         |                                 |          |
| Nom                         |                                                       |             |                       |                                         | <b>^</b>                                                                                                    | AUGMENTIN       | i00 mg (24 comprir              | nés)                           |                                 |          |
| Posologie                   |                                                       |             |                       |                                         |                                                                                                    | AUGMENTIN       | 00MG/62,5MG AD                  | CPR 16                         |                                 |          |
|                             |                                                       |             | Ordonnance            |                                         |                                                                                                    | BI-MISSILOR     | GE 250MG CPR 10                 |                                |                                 |          |
|                             |                                                       |             | _                     |                                         |                                                                                                    | BIRODOGYL       | PR 10                           |                                |                                 |          |
|                             |                                                       |             | - <b>(</b> )          |                                         | and the second state of the second state of th | BUCCAGEL GE     | L BUCCAL TUB 15                 | ML                             |                                 |          |
| -                           | [                                                     |             |                       | ON I Incompatibilite possible, confirme | 2 vous la prescription ?                                                                                                    | CEBUTID 50M     | G CPR 30                        |                                |                                 |          |
| Nom                         |                                                       |             |                       |                                         |                                                                                                    | CLAMOXYL 10     | CPR DISPERSIBLE                 | 3                              |                                 | _        |
| Posologie                   |                                                       |             |                       |                                         |                                                                                                    | CLAMOXYL 10     | CPR DISPERSIBLE                 | 6                              |                                 |          |
|                             |                                                       |             |                       |                                         |                                                                                                    | CLAMOXYL 12     | 5MG PDR 60ML                    |                                |                                 |          |
|                             |                                                       |             |                       |                                         |                                                                                                    | CLAMOXYL 25     | OMG PDR 60ML                    |                                |                                 |          |
|                             |                                                       |             |                       |                                         |                                                                                                    | CLAMOXYL 50     | 0 mg (suspension                | buvable)                       |                                 | _        |
| Nom                         |                                                       |             |                       |                                         |                                                                                                    | CLAMOXYL 50     | OMG GELULE 12                   | _                              |                                 |          |
| Posolacia                   |                                                       |             |                       |                                         |                                                                                                    | CUTERPES 19     | 6 GEL DERM TUB 5                | G                              |                                 |          |
| 1 030logie                  |                                                       |             |                       |                                         |                                                                                                    | DAFALGAN S      | UMG CPK 16                      |                                |                                 |          |
|                             |                                                       |             |                       |                                         |                                                                                                    | DAKTARIN 29     | S GEL DUCCAL TUE                | 9406                           |                                 |          |
|                             |                                                       |             |                       |                                         |                                                                                                    | DALACINE 30     | OPENE PLICON                    | THR 10C                        |                                 |          |
|                             |                                                       |             |                       |                                         |                                                                                                    | DYNEXAN 2%      | CREME BUCCALE                   | TUB TUG                        |                                 |          |
| Nom                         |                                                       |             |                       |                                         |                                                                                                    | EFFERALGAN      | SUUMG CPR 16                    |                                |                                 |          |

## Patient avec allergie "Pénicillines" Ordonnance avec LAP

| ↓ LOGOS_w aide à la prescription 1.0.A - Docteur Ninon CREMONINI                                                                                                    | – 🗆 X                                                                                                    |
|----------------------------------------------------------------------------------------------------|----------------------------------------------------------------------------------------------------|
| Quitter     Nouvelle     Enregistrer       Acte gratuit     SMG       Mise en page     Avec un duplicata                                                                                                    | Email Imgrimer                                                                                                    |
| Taille (en cm) 164 Madame V/ Is   Poids (en kg) 62,0 Créatininémie (micromoles/l) Allaitement  Grossesse Antécédents Prescriptions chroniques Allergies + HYSTEREECTOMIE • • | 9 mois Elistoire médicamenteuse du patient Liste Ordonnances types Pharmacopée Banque Claude Bernard 5.0.4.8 - 01/04/2017 - 24/03/2017 Spécialités médicamenteuses  Tri par nom Tri par prix  Prix par ucd  Prix par ucd                                                                                                    |
| C'est la base médicamenteuse qui va<br>uire les alertes des produits mis avec<br>la base médicamenteuse                                                                                                    | Recherche par spécialité <ul> <li>Recherche (tapez les premières lettres) :</li> <li>Ok</li> <li>Monographie</li> <li>Documents officiels</li> <li>Documents officiels</li> <li>Ok</li> <li>Monographie</li> <li>Documents officiels</li> <li>Monographie</li> <li>Documents officiels</li> <li>Monographie</li> <li>Documents officiels</li> <li>Monographie</li> <li>Monographie</li> <li>M</li></ul> |
| ☆     ↓     Analyser     ☑     Afficher les détails de l'analyse     Convertir l'ordonnance en DC     Conserver comme ordonnance type                                                                                                    | Rédaction libre                                                                                                    |

ir

| Choix          | : d'un <u>e</u>       | posologi | pour : CLAMOXYL 500MG GELULE 12                                                                          |                                                                                                    |                                                                                                    |
|----------------|-----------------------|----------|----------------------------------------------------------------------------------------------------|----------------------------------------------------------------------------------------------------|----------------------------------------------------------------------------------------------------|
|                | /                     | 1        | Posolonies disponibles                                                                                   |                                                                                                    |                                                                                                    |
| 1              | 2                     | 3        | Adulta Traitement de la phase primo-cerondaire. Maladie de Lume                                          |                                                                                                    |                                                                                                    |
|                | -                     | 0        | Adulte. Traitement de la prase printo-secondaile. Maladie de Lynie                                       |                                                                                                    |                                                                                                    |
| 4              | F                     | 6        | Adulte. Traitement par protocole orali. Traitement propriyacique de l'endocardite bactenenne             |                                                                                                    |                                                                                                    |
| 4              | 5                     | 0        | Adulte, insufficiant régal (10 < Clrr < 30 ml/ma). Traitement relais de la voie parentérale. Endocardite |                                                                                                    |                                                                                                    |
| 7              | 0                     | 0        |                                                                                                    |                                                                                                    |                                                                                                    |
| 1              | 0                     | 9        | 3100 mg par jour à avaler sans ouvrir avec un verre d'eau pendant 15 à 21 jours.OU6 gélui                | s par jour à avaler sans 🔺                                                                                                    |                                                                                                    |
|                | 0                     |          | ouvrir avec un verre d'eau pendant 15 a 21 jours.                                                        |                                                                                                    |                                                                                                    |
| /              | U                     |          | Ce médicament peut être pris pendant ou entre les repas. Les gélules doivent être avalées sar            | s les ouvrir, avec un verre                                                                                                    |                                                                                                    |
| -              |                       |          | d'eau.ENFANT NORMORENAL : Maladie de Lyme :- érythème chronique migrant strictement isolé :              | 50 mg/kg/jour,- en cas de                                                                                                    |                                                                                                    |
|                |                       |          | manifestations systemiques evoquant une dissemination hematogene de Borrelia burgdorferi, le             | posologies peuvent etre v                                                                                                    |                                                                                                    |
|                |                       |          |                                                                                                    |                                                                                                    |                                                                                                    |
| 1              |                       |          |                                                                                                    | Dose journalière = $2  \text{gélule}(s)$                                                                                                    |                                                                                                    |
|                |                       |          | Unité de prise gélule                                                                                    | bose journaliere – z gelaie(s)                                                                                                    |                                                                                                    |
| /              |                       |          | O 1 fois par jour                                                                                        |                                                                                                    |                                                                                                    |
|                |                       |          | Nycthémère     1                                                                                         | 5 jour(s) 🗸                                                                                                    |                                                                                                    |
|                | 19-10                 | -        | O 1 bours avant l'intervention                                                                           |                                                                                                    |                                                                                                    |
|                |                       |          |                                                                                                    |                                                                                                    |                                                                                                    |
|                |                       |          | Toutes les ( = frequence en nombre d'heures )     Au long cours à partr     Au long cours à partr        |                                                                                                    |                                                                                                    |
|                |                       |          | Tous les ( = fréquence en nombre de jours )                                                              | ique - le 👘                                                                                                    |                                                                                                    |
|                |                       |          | O Nombre de fois par jour                                                                                | du (**)                                                                                                    |                                                                                                    |
| -              | -                     | ~        | O Nombre de fois par semaine                                                                             |                                                                                                    |                                                                                                    |
| and successive | and the second second |          | O Nombre de fois par mois                                                                                | ans predsion                                                                                                    |                                                                                                    |
|                |                       |          | Commentaire                                                                                              |                                                                                                    |                                                                                                    |
|                |                       |          |                                                                                                    | 🗩 🛛 🕹                                                                                                    |                                                                                                    |
| 50             | 00                    | 3        | Indications                                                                                              | *                                                                                                    |                                                                                                    |
| $\sim$         | $\bigtriangleup$      | X        | Motif de                                                                                                 |                                                                                                    |                                                                                                    |
| <b>_</b>       |                       |          | prescription                                                                                             | <i>i</i>                                                                                                    |                                                                                                    |
| <b>*</b>       | 3                     | <b>8</b> |                                                                                                    |                                                                                                    |                                                                                                    |
| -              |                       |          | 1 geluie le matin et le soir pendant 5 jours                                                             |                                                                                                    |                                                                                                    |
|                |                       |          |                                                                                                    |                                                                                                    |                                                                                                    |
|                |                       |          |                                                                                                    | LOGOS w aide à la prescription 1.0.A - Docteur Ninon CREMONINI                                                                                      | – 🗆 X                                                                                                    |
|                |                       |          | OK Annuler Monographie                                                                                   |                                                                                                    |                                                                                                    |
|                | /                     |          |                                                                                                    | Acte gratuit 🗋 SMG                                                                                                    | 🙆 🚔 Historique 👔 🖓                                                                                                    |
|                |                       |          |                                                                                                    | Ouitter Nouvelle Enregistrer Mise en page Avec un duplicata A4 dupli 🔻                                                                              | Email Imprimer                                                                                                    |
|                |                       |          |                                                                                                    |                                                                                                    | a O moia                                                                                                    |
|                |                       |          |                                                                                                    |                                                                                                    | Histoire médicamenteuse                                                                                                    |
|                |                       |          |                                                                                                    | Poids (en kg) 62,0 Créatininémie (micromoles/l) Allaitement Grossesse                                                                               | 🤝 du patient                                                                                                    |
|                |                       |          |                                                                                                    | Antérédente Dressintions chroniques Allergies                                                                                                    |                                                                                                    |
|                |                       |          |                                                                                                    | Antecedentis Prescriptions circulates Antergies                                                                                                    | Liste Ordonnances types Pharmacopée                                                                                                    |
|                |                       |          |                                                                                                    |                                                                                                    | Banque Claude Bernard 5 0 4 8 - 01/04/2017 - 24/03/2017                                                                                                    |
|                |                       |          |                                                                                                    |                                                                                                    |                                                                                                    |
|                |                       |          |                                                                                                    | 1 <u>3</u>                                                                                                    | Spécialités médicamenteuses                                                                                                    |
|                |                       |          |                                                                                                    |                                                                                                    | Tri par nom     Tri par prix                                                                                                    |
|                |                       |          |                                                                                                    |                                                                                                    |                                                                                                    |
|                |                       |          |                                                                                                    |                                                                                                    | Prix par ucd 1                                                                                                    |
|                |                       |          |                                                                                                    |                                                                                                    | CLAMOXYL 125MG PDR 60ML 1,08                                                                                                    |
|                |                       |          |                                                                                                    |                                                                                                    | CLAMOX1L IG CPR DISPERSIBLE 14 0,30                                                                                                    |
|                |                       |          |                                                                                                    |                                                                                                    | CLAMOXYL 1G PDR IM-IV 10                                                                                                    |
|                |                       |          |                                                                                                    | 1.18 € Amoxiciline 500 mg gelule ( CLAMOXYL ) 8154429                                                                                               | CLAMOXYL 1G PDR IM/IV 1 1,42                                                                                                    |
|                |                       |          |                                                                                                    | AID                                                                                                    | CLAMOXYL 250MG PDR 60ML 1,38                                                                                                    |
|                |                       |          |                                                                                                    | NR Posologie                                                                                                    | CLAMOXYL 2G PDR IV 10                                                                                                    |
|                |                       |          |                                                                                                    | NS Monogranhie A Enlever                                                                                                    | CLAMOXYL SOUMG GELULE 12 0,12                                                                                                    |
|                |                       |          |                                                                                                    |                                                                                                    | CLAMOXYL SOUMG PDR TM-TV 10                                                                                                    |
|                |                       |          |                                                                                                    | Ce produit est pris en compte pour la securisation de l'ordonnance Documents Conserver                                                              |                                                                                                    |
|                |                       |          |                                                                                                    |                                                                                                    |                                                                                                    |
|                |                       |          |                                                                                                    |                                                                                                    |                                                                                                    |
|                |                       |          |                                                                                                    |                                                                                                    |                                                                                                    |
|                |                       |          |                                                                                                    |                                                                                                    |                                                                                                    |
|                |                       |          |                                                                                                    |                                                                                                    |                                                                                                    |
|                |                       |          |                                                                                                    |                                                                                                    | Recherche par spécialité                                                                                                    |
|                |                       |          |                                                                                                    |                                                                                                    |                                                                                                    |
|                |                       |          |                                                                                                    |                                                                                                    |                                                                                                    |
|                |                       |          |                                                                                                    |                                                                                                    | Recherche par spédalité  Recherche (tapez les premières lettres) :  CLAM                                                                                                    |
|                |                       |          |                                                                                                    |                                                                                                    | Recherche par spécialité  Recherche (tapez les premières lettres) :  CLAM  Ot  Mensenution  Ot  Mensenution |
|                |                       |          |                                                                                                    |                                                                                                    | Recherche par spécialité  Recherche (tapez les premières lettres) ;  CLAM  Ok  Monographie  Documents officiels                                                                                                    |
|                |                       |          |                                                                                                    |                                                                                                    | Recherche par spécialité       Recherche (tapez les premières lettres) :       CLAM       Ok       Monographie       Documents officiels                                                                                                    |
|                |                       |          |                                                                                                    | Analyzar ☑ Afficher les détails Convertir l'ordonnance Conserver comme →                                                                            | Recherche par spécialité   Recherche (tapez les premières lettres) :  CLAM  Ok  Monographie  Documents officiels  Rédaction libre                                                                                                    |
|                |                       |          |                                                                                                    | ↑         Analyser         ✓ Afficher les détails<br>de l'analyse         Convertir l'ordomance<br>en DC         Conserver comme<br>ordonnance type | Recherche par spécialité  Recherche (tapez les premières lettres) :  CLAM  Ok  Monographie  Documents officiels  Rédaction libre                                                                                                    |

| 🕠 LOGOS_w aide à la prescription 1.0.A - Docteur Ninon CREMONINI                                                    | - 🗆                         | ×        |
|----------------------------------------------------------------------------------------------------|-----------------------------|----------|
| Qutter Bowele Erregster Marrie Arte gratuit 5 MG                                                                    |                             | ns Aide  |
| Talle (en cm) 164 Mada nique 65 ans 9 mois                                                                          |                             |          |
| Poids (en kg) 62,0 Créatininémie (micromoles/l) 🗌 Allaitement 🗌 Grossesse                                           | stoire medicar<br>u patient | nenteuse |
|                                                                                                    |                             |          |
| Antecedents Prescriptions critoniques Alergies Use Ordonnances types Pharm Liste Ordonnances types Pharm            | acopée                      |          |
| HTSTERECTORIE     Bange Claude Bernard 5.0.4.8 - 01/04/201                                                          | 17 - 24/03/201              | 17       |
| Spécialtés dicamenteuses                                                                                            |                             | •        |
| ⊙ Tri par nom ○ Tri par pris                                                                                        | x                           |          |
|                                                                                                    |                             |          |
|                                                                                                    | Prix pa                     | r ucd 1  |
|                                                                                                    |                             | 1,08     |
|                                                                                                    |                             | 0,30     |
| Le: 03/05/2017 Cout total calculable de l'ordonnance : 1.18 € CARCE LIS CARCE DISPESSIBLE 6                         |                             | 0,31     |
| 1.18 5 Amoxiciline 500 mg gélule ( CLAMOXYL ) 8154429                                                               |                             |          |
| 1 gélule le matin et le soir pendant 5 jours                                                                        |                             | 1,42     |
| CLAP YL 250MG PDR 60ML                                                                                              |                             | 1,38     |
| Posologie CLAI VI 2G POR IV 10                                                                                      |                             | _        |
| CL/ XML 500MG GELULE 12                                                                                             |                             | 0,12     |
| Monographie 😁 Enlever 🖸 DXYL SOOMG PDR 60ML                                                                         |                             | 1,73     |
| Ce produit est pris en compte pour la sécurisation de l'ordonnance Documents 🔛 Conserver CL OXYL 500MG PDR IM-IV 10 |                             |          |
|                                                                                                    |                             |          |
|                                                                                                    |                             |          |
|                                                                                                    |                             |          |
|                                                                                                    |                             |          |
|                                                                                                    |                             |          |
|                                                                                                    |                             |          |
| Recherche par spécialité                                                                                            |                             | -        |
|                                                                                                    |                             |          |
| Recherche (tapez les premières lettres) :                                                                           |                             |          |
| CLAM                                                                                                    |                             | 0        |
|                                                                                                    |                             | -        |
| Ok Monographie                                                                                                    | Documents o                 | fficiels |
|                                                                                                    |                             |          |
|                                                                                                    |                             |          |
|                                                                                                    |                             |          |
| Analyser     Afficher les détails     Convertir Fordonnance     Conserver comme →     Rédaction libre               |                             |          |
| de l'analyse en ou ordonnance type                                                                                  |                             |          |

# Lors de la demande d'impressionApparition des alertes

| Allergies                       |                                                                     |               |
|---------------------------------|---------------------------------------------------------------------|---------------|
| Amoxicilline 500 mg             | <u>gélule</u> Pénicillines -> Pénicillines : Amoxicilline           |               |
| Amoxicilline 500 mg             | <u>gélule</u> Amoxicilline                                          |               |
| Amoxicilline 500 mg             | gélule Céfazoline -> Pénicillines : Amoxicilline                    |               |
| Amoxicilline 500 mg             | <u>gélule</u> Ceftriaxone -> Pénicillines : Amoxicilline            |               |
|                                 |                                                                     |               |
|                                 |                                                                     |               |
| Allergie(s) avec Amoxicilline 5 | 00 mg gélule                                                        | <u>retour</u> |
|                                 |                                                                     |               |
| Une ou plusieurs des sp         | écialités susceptibles d'etre délivrées par le pharmacien à la lect | ure de        |
| Fordonnance contient : P        | enicilines -> Penicilines : Amoxiciline                             |               |
|                                 |                                                                     |               |
|                                 |                                                                     |               |

| □ LOGOS_w aide à la prescription 1.0.A - Docteur Ninon CREMONIN                                  | 11                                            | -                                            | - 🗆 ×                        |
|--------------------------------------------------------------------------------------------------|-----------------------------------------------|----------------------------------------------|------------------------------|
| Quitter Nouvelle Enregistrer                                                                     | Acte gratuit                                  | Email Imgrimer                               | Liens Aide                   |
| Taille (en cm) 164 Madame                                                                        | <u>ie 65 ans</u>                              | s 9 mois                                     |                              |
| Poids (ep.kg) 62.0 Créatinipémie (micromoles /)                                                  | itement Grossesse                             | Histo<br>du pa                               | ire médicamenteuse<br>atient |
|                                                                                                  |                                               |                                              |                              |
| Antécédents Prescriptions chroniques Allergies                                                   |                                               |                                              |                              |
| HYSTERECTOMIE                                                                                    |                                               | Liste Ordonnances types Pharmaco             | pée                          |
|                                                                                                  |                                               | Banque Claude Bernard 5.0.4.8 - 01/04/2017 - | 24/03/2017                   |
|                                                                                                  |                                               | Spécialités médicamenteuses                  | •                            |
|                                                                                                  |                                               | Tri par nom      Tri par prix                |                              |
|                                                                                                  |                                               |                                              |                              |
|                                                                                                  |                                               | <b>A</b>                                     | Prix par ucd 🛅               |
|                                                                                                  |                                               | CLAMOXYL 125MG PDR 60ML                      | 1,08 🔺                       |
|                                                                                                  |                                               | CLAMOXYL 1G CPR DISPERSIBLE 14               | 0,30                         |
| Le: 03/05/2017                                                                                   | LOGOS_w aide à la prescription 1.0.A - Docteu | CLAMOXYL 1G CPR DISPERSIBLE 6                | 0,31                         |
|                                                                                                  |                                               | CLAMOXYL 1G PDR IM-IV 10                     |                              |
| 1.18 € Amoxicilline 500 mg gelule ( CLAMOXYL )                                                   | voulez-vous continuer ?                       | CLAMOXYL 1G PDR IM/IV 1                      | 1,42                         |
| geluie le matin et le soir pendant 5 jours                                                       |                                               | CLAMOXYL 250MG PDR 60ML                      | 1,38                         |
| ALD                                                                                              |                                               | CLAMOXYL 2G PDR IV 10                        |                              |
| NR NR                                                                                            | Qui                                           | CLAMOXYL 500MG GELULE 12                     | 0,12                         |
| NS                                                                                               | Monographie 😁 Enlever                         | CLAMOXYL 500MG PDR 60ML                      | 1,73                         |
| Ce produit est pris en compte pour la sécurisation de l'ordonnance                               | Documents 💾 Conserver                         | CLAMOXYL 500MG PDR IM-IV 10                  |                              |
|                                                                                                  |                                               |                                              |                              |
|                                                                                                  |                                               |                                              |                              |
|                                                                                                  |                                               |                                              |                              |
|                                                                                                  |                                               |                                              |                              |
|                                                                                                  |                                               |                                              | •                            |
|                                                                                                  |                                               |                                              |                              |
|                                                                                                  |                                               | Recherche par specialite                     | •                            |
|                                                                                                  |                                               | Recherche (tapez les premières lettres) :    |                              |
|                                                                                                  |                                               | CLAM                                         |                              |
|                                                                                                  |                                               |                                              |                              |
|                                                                                                  |                                               | Ok Monographie Do                            | ocuments officiels           |
| Ŷ         Analyser         ☑ Afficher les détails<br>de l'analyse         Convertir l'or<br>en D | donnance<br>C Conserver comme                 | Rédaction libre                              |                              |
|                                                                                                  |                                               |                                              |                              |

# Passage du médicament en rouge Message d'alerte pour continuer

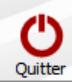

|                           | Contre-indicat                        | ions                                                                                                    |                     |                     |
|---------------------------|---------------------------------------|----------------------------------------------------------------------------------------------------|---------------------|---------------------|
| Pa                        | thologie                              | Contre-indication 1                                                                                                    | Contre-indication 2 | Contre-indication 3 |
| ACTONEL BISPHOSPHONATE    |                                       | ANESTHESIE                                                                                                    | EXTRACTION          | ▲                   |
| ADENOME PROSTATIQUE       | S                                     | Sulfarlem S25                                                                                                    |                     |                     |
| ADROVANCE BISPHOSPHONATE  | 1                                     | ANESTHESIE                                                                                                    | EXTRACTION          |                     |
| ANGOR                     |                                       | Adrénaline                                                                                                    |                     |                     |
| AREDIA BISPHOSPHONATE     |                                       | ANESTHESIE                                                                                                    | EXTRACTION          |                     |
| BISPHOSPHONATES           |                                       | ANESTHESIE                                                                                                    | EXTRACTION          |                     |
| BONVIVA BISPHOSPHONATE    |                                       | ANESTHESIE                                                                                                    | EXTRACTION          |                     |
| CLASTOBAN BISPHOSPHONATE  |                                       | ANESTHESIE                                                                                                    | EXTRACTION          |                     |
| DAKTARIN                  |                                       | AVK                                                                                                    | Sulfamide hypog     |                     |
| DIABETE                   | l l l l l l l l l l l l l l l l l l l | Adrénaline                                                                                                    |                     |                     |
| DIDRONEL BISPHOSPHONATE   | A                                     | ANESTHESIE                                                                                                    | EXTRACTION          |                     |
| FOSAMAX BISPHOSPHONATE    | l l l l l l l l l l l l l l l l l l l | ANESTHESIE                                                                                                    | EXTRACTION          |                     |
| FOSAVANCE BISPHOSPHONATE  | l l l l l l l l l l l l l l l l l l l | ANESTHESIE                                                                                                    | EXTRACTION          |                     |
| GLAUCOME                  |                                       | Sulfarlem S25                                                                                                    |                     |                     |
| GOUTTE                    | F                                     | PENICILLINE                                                                                                    |                     |                     |
| GROSSESSE                 | 4                                     | Adrénaline                                                                                                    | RODOGYL             | Cuterpes            |
| I.CORONARIENNE            | 4                                     | Adrénaline                                                                                                    |                     |                     |
| INFARCTUS                 |                                       | Adránalina                                                                                                    |                     |                     |
| INSUFFISANCE CARDIAQUE    | _ Trais analata                       |                                                                                                    |                     |                     |
| INSUFFISANCE CORONARIENNE | _ irois ondiets                       |                                                                                                    |                     |                     |
| OSTEPAM BISPHOSPHONATE    |                                       |                                                                                                    | TION                |                     |
| PORPHYRIE                 |                                       | • •                                                                                                    |                     |                     |
| PROBLÈMES CARDIAQUES      | >(`ontre_indica                       | ntinne                                                                                                    |                     |                     |
| SKELID BISPHOSPHONATE     |                                       |                                                                                                    | TION                |                     |
| TROUBLES DU RYTHME        |                                       |                                                                                                    |                     |                     |
| ZOMETA BISPHOSPHONATE     | - Aventice men                        | +-                                                                                                    | TION                |                     |
| ZYLORIC                   |                                       | 115                                                                                                    |                     |                     |
|                           |                                       |                                                                                                    |                     |                     |
|                           |                                       |                                                                                                    |                     |                     |
|                           | - C>Anosthosios                       |                                                                                                    |                     |                     |
|                           |                                       |                                                                                                    |                     |                     |
|                           |                                       |                                                                                                    |                     |                     |
|                           |                                       |                                                                                                    |                     |                     |
|                           |                                       |                                                                                                    |                     |                     |
|                           |                                       |                                                                                                    |                     |                     |
|                           |                                       |                                                                                                    |                     |                     |
|                           |                                       |                                                                                                    |                     |                     |
|                           |                                       |                                                                                                    |                     |                     |
|                           |                                       |                                                                                                    |                     |                     |
|                           |                                       |                                                                                                    |                     |                     |
|                           |                                       |                                                                                                    |                     |                     |
| J                         |                                       |                                                                                                    |                     |                     |
|                           |                                       | Construction of the second second sec |                     |                     |
|                           | Ajouter                               | supprimer                                                                                                    |                     |                     |
|                           |                                       |                                                                                                    |                     |                     |
| 🗙 Contre-indications      | Avertissements                        | Anesthésie                                                                                                    | s                   |                     |
|                           |                                       |                                                                                                    |                     |                     |

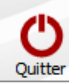

|                          | Contre-indications  |                     |                     |         |
|--------------------------|---------------------|---------------------|---------------------|---------|
| Pathologie               | Contre-indication 1 | Contre-indication 2 | Contre-indication 3 | 1       |
| ACTONEL BISPHOSPHONATE   | ANESTHESIE          | EXTRACTION          |                     | <b></b> |
| ADENOME PROSTATIQUE      | Sulfarlem S25       |                     |                     |         |
| ADROVANCE BISPHOSPHONATE | ANESTHESIE          | EXTRACTION          |                     |         |
| ANGOR                    | Adrénaline          |                     |                     |         |
| AREDIA BISPHOSPHONATE    | ANESTHESIE          | EXTRACTION          |                     |         |
| BISPHOSPHONATES          | ANESTHESIE          | EXTRACTION          |                     |         |
| BONVIVA BISPHOSPHONATE   | ANESTHESIE          | EXTRACTION          |                     |         |
| CLASTOBAN BISPHOSPHONATE | ANESTHESIE          | EXTRACTION          |                     |         |
| DAKTARIN                 | AVK                 | Sulfamide hypog     |                     |         |
| DIABETE                  | Adrénaline          |                     |                     |         |
| DIDRONEL BISPHOSPHONATE  | ANESTHESIE          | EXTRACTION          |                     |         |
| FOSAMAX BISPHOSPHONATE   | ANESTHESIE          | EXTRACTION          |                     |         |
| FOSAVANCE BISPHOSPHONATE | ANESTHESIE          | EXTRACTION          |                     |         |
| GLAUCOME                 | Sulfarlem S25       |                     |                     |         |
|                          |                     |                     |                     |         |

#### GROSSESSE I.CORONARIENN INFARCTUS INSUFFISANCE C INSUFFISANCE C OSTEPAM BISPH PORPHYRIE

PROBLÈMES CARI SKELID BISPHOS TROUBLES DU RY ZOMETA BISPHO

ZYLORIC

Contre-indications et Avertissements ⇒Permettent de piloter les mécanismes d'avertissements internes à LOGOSw et fonctionnent indépendamment de toute base de données médicamenteuses

Avertissements

Supprimer

洚 Anesthésies

🕺 Contre-indications

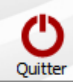

| Pa                                    | thologie                                            | Contre-indication 1    | Contre-indication 2 | Contre-indication 3 |
|---------------------------------------|-----------------------------------------------------|------------------------|---------------------|---------------------|
| ACTONEL BISPHOSPHONATE                |                                                     | ANESTHESIE             | EXTRACTION          |                     |
| ADENOME PROSTATIQUE                   |                                                     | Sulfarlem S25          |                     |                     |
| ADROVANCE BISPHOSPHONATE              |                                                     | ANESTHESIE             | EXTRACTION          |                     |
| ANGOR                                 |                                                     | Adrénaline             |                     |                     |
| AREDIA BISPHOSPHONATE                 |                                                     | ANESTHESIE             | EXTRACTION          |                     |
| BISPHOSPHONATES                       |                                                     | ANESTHESIE             | EXTRACTION          |                     |
| SONVIVA BISPHOSPHONATE                |                                                     | ANESTHESIE             | EXTRACTION          |                     |
| CLASTOBAN BISPHOSPHONATE              |                                                     | ANESTHESIE             | EXTRACTION          |                     |
| DAKTARIN                              |                                                     | AVK                    | Sulfamide hypog     |                     |
| DIABETE                               |                                                     | Adrénaline             |                     |                     |
| DIDRONEL BISPHOSPHONATE               |                                                     | ANESTHESIE             | EXTRACTION          |                     |
| OSAMAX BISPHOSPHONATE                 |                                                     | ANESTHESIE             | EXTRACTION          |                     |
| OSAVANCE BISPHOSPHONATE               |                                                     | ANESTHESIE             | EXTRACTION          |                     |
| SLAUCOME                              |                                                     | Sulfarlem S25          |                     |                     |
| GOUTTE                                |                                                     | PENICILLINE            |                     |                     |
| ROSSESSE                              |                                                     | Adrénaline             | RODOGYL             | Cuterpes            |
| CORONARIENNE                          |                                                     | Adrénaline             |                     |                     |
| NFARCTUS                              |                                                     | Adrénaline             |                     |                     |
| NSUFFISANCE CARDIAQUE                 |                                                     | Adrénaline             |                     |                     |
| NSUFFISANCE CORONARIENNE              |                                                     | Adrénaline             |                     |                     |
| OSTEPAM BISPHOSPHONATE                |                                                     | ANESTHESIE             | EXTRACTION          |                     |
| ORPHYRIE                              |                                                     | Anesthésiques          |                     |                     |
| ROBLÈMES CARDIAQUES                   |                                                     | Adrénaline             |                     |                     |
| KELID BISPHOSPHONATE                  |                                                     | ANESTHESIE             | EXTRACTION          |                     |
| ROUBLES DU RYTHME                     |                                                     | Adrénaline             |                     |                     |
| OMETA BISPHOSPHONATE                  |                                                     | ANESTHESIE             | EXTRACTION          |                     |
| YLORIC                                |                                                     | PENICILLINE            |                     |                     |
|                                       |                                                     |                        |                     |                     |
| Onglet Con<br>Une table<br>I'ensemble | tre-indications<br>vous permet de<br>des contre-inc | saisir et<br>lications | de consu            | lter                |
|                                       |                                                     |                        |                     |                     |

| Fichier de Pharmacovigilance |                     |                     |                     |    |
|------------------------------|---------------------|---------------------|---------------------|----|
| Quitter                      |                     |                     |                     |    |
| Contre-                      | indications         |                     |                     |    |
| Pathologie                   | Contre-indication 1 | Contre-indication 2 | Contre-indication 3 |    |
| ACTONEL BISPHOSPHONATE       | ANESTHESIE          | EXTRACTION          | ▲                   | 11 |
| ADENOME PROSTATIQUE          | Sulfarlem S25       |                     |                     |    |
| ADROVANCE BISPHOSPHONATE     | ANESTHESIE          | EXTRACTION          |                     |    |
| ANGOR                        | Adrénaline          |                     |                     |    |
| AREDIA BISPHOSPHONATE        | ANESTHESIE          | EXTRACTION          |                     |    |
| BISPHOSPHONATES              | ANESTHESIE          | EXTRACTION          |                     |    |
| BONVIVA BISPHOSPHONATE       | ANESTHESIE          | EXTRACTION          |                     |    |
| CLASTOBAN BISPHOSPHONATE     | ANESTHESIE          | EXTRACTION          |                     |    |
| DAKTARIN                     | AVK                 | Sulfamide hypog     |                     |    |
| DIABETE                      | Adrénaline          |                     |                     |    |
| DIDRONEL BISPHOSPHONATE      | ANESTHESIE          | EXTRACTION          |                     |    |

⇒Vous pouvez sélectionner l'un des enregistrements du fichier, en vous plaçant sur la ligne correspondante, pour le modifier

Vous pouvez créer un nouvel enregistrement (bouton ajouter et entrer des données)

⇒Vous pouvez détruire l'un de ces enregistrements, en vous plaçant sur la ligne correspondante et en cliquant sur le bouton supprimer

|                      |                |               |  | <u>_</u> |
|----------------------|----------------|---------------|--|----------|
|                      | Ajouter        | Supprimer     |  |          |
| 🕉 Contre-indications | Avertissements | 🎢 Anesthésies |  |          |

Les modifications et ajouts sont automatiquement sauvegardés lorsque vous changez de ligne dans la table

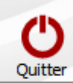

| L BISHOSHOMATE     MER ENDITION       PROSTATULE     NUMBER       NEE BISHOSHOWATE     Adénaire       BISHOSHOWATE     Adénaire       BISHOSH                                                                                                    |                              | Pathologie                                                 | Contre-indication 1  | Contre-indication 2     | Contre-indication 3 |
|----------------------------------------------------------------------------------------------------|------------------------------|------------------------------------------------------------|----------------------|-------------------------|---------------------|
| ERROSTRIQUE SUPERSTRUCTION SUPERSTRUCTION SUPERSTRU                                                                                                    | L BISPHOSPHONATE             |                                                            | ANESTHESIE           | EXTRACTION              |                     |
| NE BISHOSHONATE Adénaine Atsines E ETRACTION ADDITION ADDITIONAL ADDITION ADDITIONAL ADDITIONAL ADDITION ADDITIONAL ADDITION ADDITIONAL ADDITIONAL ADDITION                                                                                                    | E PROSTATIQUE                |                                                            | Sulfarlem S25        |                         |                     |
| Adrianne definite viraction definite de sontécédents du patient de sera processer de fiche des antécédents du patient de sera processer de fiche des antécédents du patient de sera processer de sera processer de sera proceser de sera processe de sera processer de sera processer de s                                                                                                    | NCE BISPHOSPHONATE           |                                                            | ANESTHESIE           | EXTRACTION              |                     |
| Alestheste Dittaction Alestheste Dittaction Alestheste DittactiDittaction Alestheste Dittaction Alestheste Dit                                                                                                    |                              |                                                            | Adrénaline           |                         |                     |
| Promates Average Straction Average Straction Ave                                                                                                    | BISPHOSPHONATE               |                                                            | ANESTHESIE           | EXTRACTION              |                     |
| A BISPHOSPHONATE ANESTHESIE EXTRACTION ANES ANES ANES ANES ANES ANES ANES ANE                                                                                                    | PHONATES                     |                                                            | ANESTHESIE           | EXTRACTION              |                     |
| An RESPOSPHONATE ANGLE ENTRACTION ANGLE ENTRACTION ANGLE ANGLE ANGL                                                                                                    | A BISPHOSPHONATE             |                                                            | ANESTHESIE           | EXTRACTION              |                     |
| IN       Avr.       Sufamide hypog         Advinaine       Advinaine       Advinaine         EL BISPHOSPHONATE       Avesthessie       Ditraction         X: BISPHOSPHONATE       Avesthessie       Ditraction         X: BISPHOSPHONATE       Avesthessie       Ditraction         X: BISPHOSPHONATE       Avesthessie       Ditraction         Nee       Set       Advinaine         Nee       Set       Advinaine         Nee       Set       Advinaine         NATION       Advinaine       Restriction         Set       Advinaine       Restriction         VARIENNE       Advinaine       Restriction         SANCE CORDINATE       Advinaine       Image: Sance Cordination         SANCE CORDINATE       Advinaine       Image: Sance Cordination       Image: Sance Cordination         SANCE CORDINATE       Advinaine       Image: Sance Cordination       Image: Sance Cordination       Image: Sance Cordination         SANCE CORDINATE       Advinaine       Advinaine       Image: Sance Cordination       Image: Sance Cordination       Image: Sance Cordination         SANCE CORDINATE       Advinaine       Advinaine       Image: Sance Cordination       Image: Sance Cordination       Image: Sance Cordination                                                                                                    | BAN BISPHOSPHONATE           |                                                            | ANESTHESIE           | EXTRACTION              |                     |
| Adfendine Avestiveste Extraction Element le médicament qui sera son partie dans da fiche des antécédents du patient                                                                                                    | IN                           |                                                            | AVK                  | Sulfamide hypog         |                     |
| Le BISPHOSPHONATE       ANESTHESIE       EXTRACTION         NEE       EXTRACTION       ANESTHESIE         NEE       SURACTION       ANESTHESIE         NE       Suffarlem \$25       Anesthesit         REPHOSPHONATE       ANESTHESIE       EXTRACTION         NE       Suffarlem \$25       Anesthesit         SEE       Addenaine       RODOGYL       Cuterpes         Addenaine       Addenaine       Addenaine       Anesthesit         SANCE CARDIAQUE       Addenaine       Addenaine       Addenaine         SANCE CARDIAQUE       Addenaine       Addenaine       Addenaine         SANCE CARDIAQUE       Addenaine       Addenaine       Addenaine         SANCE CARDIAQUE       Addenaine       Addenaine       Addenaine         SANCE CARDIAQUES       Addenaine       Addenaine       Addenaine         SIGE CARDIAQUES       Addenaine       Addenaine       Addenaine       Addenaine         SIGE CARDIAQUES       Addenaine       Addenaine       Addenaine       Addenaine       Addenaine       Addenaine       Addenaine       Addenaine       Addenaine       Addenaine       Addenaine       Addenaine       Addenaine       Addenaine       Addenaine       Addenaine       Addenaine </td <td></td> <td></td> <td>Adrénaline</td> <td></td> <td></td>                                                                                                    |                              |                                                            | Adrénaline           |                         |                     |
| x BISPHOSPHONATE EXTRACTION ANESTHESIE EXTRACTION EXTRACTION EXTRA                                                                                                    | EL BISPHOSPHONATE            |                                                            | ANESTHESIE           | EXTRACTION              |                     |
| VICE BISPHOSHONATE       ANESTHESIE       EXTRACTION         WE       Suffarien S25       Image: Suffarien S25         PENICILLINE       RODOGYL       Cuterpes         Adrénaline       RODOGYL       Cuterpes         Adrénaline       Adrénaline       Image: Suffariene         US       Adrénaline       Image: Suffariene       Image: Suffariene         SANCE CARDIAQUE       Adrénaline       Image: Suffariene       Image: Suffariene         SANCE CORONARIENNE       Adrénaline       Image: Suffariene       Image: Suffariene         SANCE CORONARIENNE       Adrénaline       Image: Suffariene       Image: Suffariene       Image: Suffariene         SANCE CORONARIENNE       Adrénaline       Image: Suffariene       Image: Suffariene       Image: Suffariene       Image: Suffariene         SUBHOSPHONATE       Adrénaline       Image: Suffariene       Image: Suffariene <td< td=""><td>X BISPHOSPHONATE</td><td></td><td>ANESTHESIE</td><td>EXTRACTION</td><td></td></td<>                                                                                                    | X BISPHOSPHONATE             |                                                            | ANESTHESIE           | EXTRACTION              |                     |
| ME     Suffarien 325       PENICILINE     PENICILINE       SSE     Adrénalme       ARLENNE     Adrénalme       US     Adrénalme       SANCE CARDIAQUE     Adrénalme       SANCE CORONARIENNE     Adrénalme       ABSPHOSTNE     Adrénalme       BISPHOSTNATE     Adrénalme       BISPHOSTNATE     Adrénalme       BISPH                                                                                                    | NCE BISPHOSPHONATE           |                                                            | ANESTHESIE           | EXTRACTION              |                     |
| PENICILINE Adrénaline Adrénaline                                                                                                    | ME                           |                                                            | Sulfarlem S25        |                         |                     |
| SSE     Adrénaline     RODOGYL     Cuterpes       IARLEINNE     Adrénaline     Image: Sance Cardiaque     Adrénaline     Image: Sance Cardiaque       SANCE CARDIAQUE     Adrénaline     Image: Sance Cardiaque     Image: Sance Cardiaque     Image: Sance Cardiaque       SANCE CARDIAQUE     Adrénaline     Image: Sance Cardiaque     Image: Sance Cardiaque     Image: Sance Cardiaque       SANCE CORONARIENNE     Adrénaline     Image: Sance Cardiaque     Image: Sance Cardiaque     Image: Sance Cardiaque       SANCE CORONARIENNE     Adrénaline     Image: Sance Cardiaque     Image: Sance Cardiaque     Image: Sance Cardiaque       SANCE CORONARIENNE     Adrénaline     Image: Sance Cardiaque     Image: Sance Cardiaque     Image: Sance Cardiaque       RE     Anesthésiques     Image: Sance Cardiaque     Image: Sance Cardiaque     Image: Sance Cardiaque       RE     Anesthésiques     Image: Sance Cardiaque     Image: Sance Cardiaque     Image: Sance Cardiaque       RE     SD RYTHINE     Image: Sance Cardiaque     Image: Sance Cardiaque     Image: Sance Cardiaque     Image: Sance Cardiaque       RE     SD RYTHINE     Image: Sance Cardiaque     Image: Sance Cardiaque     Image: Sance Cardiaque     Image: Sance Cardiaque       SID RYTHINE     Image: Sance Cardiaque     Image: Sance Cardiaque     Image: Sance Cardiaque     Image: Sance Cardiaq                                                                                                    |                              |                                                            | PENICILLINE          |                         |                     |
| Adrénaline Adrénaline                                                                                                    | SSE                          |                                                            | Adrénaline           | RODOGYL                 | Cuterpes            |
| Lus     Adrénaline       SANCE CARDIAQUE     Adrénaline       SANCE CARDIAQUE     Adrénaline       M BISPHOSPHONATE     Adrénaline       M BISPHOSPHONATE     Anesthésiques       Aresthésiques     Adrénaline       Adrénaline     Adrénaline       Adrénaline     EXTRACTION       M BISPHOSPHONATE     Adrénaline       BISPHOSPHONATE     Adrénaline       Signes Cardiaques     Adrénaline       BISPHOSPHONATE     Adrénaline       ES CARDIAQUES     Adrénaline       BISPHOSPHONATE     Adrénaline       ES DURYTHME     Adrénaline       BISPHOSPHONATE     Adrénaline       ES DURYTHME     Adrénaline       BISPHOSPHONATE     Adrénaline       ES DURYTHME     Adrénaline       BISPHOSPHONATE     Adrénaline       ES DURYTHME     Adrénaline       BISPHOSPHONATE     Adrénaline       ES DURYTHME     Adrénaline       BISPHOSPHONATE     Adrénaline       ES DURYTHME     Adrénaline       BISPHOSPHONATE     Adrénaline       ES CARDIA COLORNATE     Adrénaline       BISPHOSPHONATE     Adrénaline       EXTRACTION     Adrénaline       PENICILINE     EXTRACTION       Pathologie ou éventuellement le médicament qui                                                                                                    | <b>JARIENNE</b>              |                                                            | Adrénaline           |                         |                     |
| Adrénaine Adrénaine Adrénaine Adrénaine Adrénaine Adrénaine Adrénaine Adrénaine Adrénaine Adrénaine Adrénaine Adrénaine Adrénaine Anesthésiques Adrénaine Adrénaine Ad                                                                                                    | TUS                          |                                                            | Adrénaline           |                         |                     |
| ISANCE CORONARIENNE Aréfaile Aréfaile EXTRACTION ANESTHESIE EXTRACTION ANESTHESIE EXTRACTION ARÉFAILe BISPHOSPHONATE Aréfaile Aréfaile EXTRACTION ARÉFAILe EXTRACTION ARÉFAILe EXTRACTION ARÉFAILE EXTRACTION ARÉFAILE ARÉFAILE ARÉFAILE                                                                                                    | ISANCE CARDIAQUE             |                                                            | Adrénaline           |                         |                     |
| M BISPHOSPHONATE       ANESTHESIE       EXTRACTION         RIE       Anesthésiques       Adrénaline         MES CARDIAQUES       Adrénaline       EXTRACTION         BISPHOSPHONATE       Adrénaline       EXTRACTION         ES DU RYTHME       Adrénaline       EXTRACTION         I BISPHOSPHONATE       EXTRACTION       EXTRACTION         I BISPHOSPHONATE       Adrénaline       EXTRACTION         I BISPHOSPHONATE       Adrénaline       EXTRACTION         I BISPHOSPHONATE       Adrénaline       EXTRACTION         I BISPHOSPHONATE       Adrénaline       EXTRACTION         I BISPHOSPHONATE       Adrénaline       EXTRACTION         I BISPHOSPHONATE       Adrénaline       EXTRACTION         I BISPHOSPHONATE       Adrénaline       EXTRACTION         I BISPHOSPHONATE       Adrénaline       EXTRACTION         I BISPHOSPHONATE       Adrénaline       EXTRACTION         I BISPHOSPHONATE       Adrénaline       EXTRACTION         I BISPHOSPHONATE       Adrénaline       Extraction         I BISPHOSPHONATE       Adrénaline       Extraction         I BISPHOSPHONATE       I Actional Colonne       Pathologie       C'est la         I BISPHOSPHONATE       I Actional C                                                                                                    | SANCE CORONARIENNE           |                                                            | Adrénaline           |                         |                     |
| RIE       Anesthésiques         MES CARDIAQUES       Adrénaline         BISPHOSPHONATE       Adrénaline         ED URYTHME       Adrénaline         BISPHOSPHONATE       EXTRACTION         BISPHOSPHONATE       Adrénaline         BISPHOSPHONATE       Adrénaline         BI                                                                                                    | M BISPHOSPHONATE             |                                                            | ANESTHESIE           | EXTRACTION              |                     |
| Adrénaline<br>BISPHOSPHONATE<br>ES DU YTHME<br>Adrénaline<br>Adrénaline<br>EXTRACTION<br>EXTRACTION<br>E | 'RIE                         |                                                            | Anesthésiques        |                         |                     |
| BISPHOSPHONATE       ANESTHESIE       EXTRACTION         ES DU RYTHME       Adrénaline       Adrénaline         A BISPHOSPHONATE       ANESTHESIE       EXTRACTION         C       PENICILLINE       EXTRACTION         C       PENICILLINE       EXTRACTION         Desphosphonate       Anesthesie       Extraction         C       PENICILLINE       Extraction         Desphosphonate       Anesthesie       Extraction         C       PENICILLINE       Extraction         Desphosphonate       Anesthesie       Extraction         C       PENICILLINE       Extraction         Desphosphonate       Colonne       Pathologie       C'est la         Desphosphonate       Anesthesie       C'est la         Desphosphonate       Extraction       Extraction         Desphosphonate       Desphosphonate       C'est la         Desphosphonate       Desphosphonate       C'est la         Desphosphonate       Desphosphonate       C'est la         Desphosphonate       Desphosphonate       C'est la         Desphosphonate       Desphosphonate       Desphosphonate         Desphosphonate       Desphosphonate       Desphonate         Desphosphonate </td <td>MES CARDIAQUES</td> <td></td> <td>Adrénaline</td> <td></td> <td></td>                                                                                                    | MES CARDIAQUES               |                                                            | Adrénaline           |                         |                     |
| La table présente la colonne Pathologie : c'est la<br>pathologie ou éventuellement le médicament qui sera<br>recherché dans la fiche des antécédents du patient                                                                                                    | BISPHOSPHONATE               |                                                            | ANESTHESIE           | EXTRACTION              |                     |
| La table présente la colonne Pathologie : c'est la<br>pathologie ou éventuellement le médicament qui sera<br>recherché dans la fiche des antécédents du patient                                                                                                    | ES DU RYTHME                 |                                                            | Adrénaline           |                         |                     |
| La table présente la colonne Pathologie : c'est la<br>pathologie ou éventuellement le médicament qui sera<br>recherché dans la fiche des antécédents du patient                                                                                                    | A BISPHOSPHONATE             |                                                            | ANESTHESIE           | EXTRACTION              |                     |
| La table présente la colonne <mark>Pathologie</mark> : c'est la pathologie ou éventuellement le médicament qui sera recherché dans la fiche des antécédents du patient                                                                                                    | C                            |                                                            | PENICILLINE          |                         |                     |
|                                                                                                    | La table pré<br>pathologie o | ésente la colonne<br>u éventuellement<br>lens le fiche des | Patholog<br>le médic | ie : c'est<br>cament qu | · la<br>i sera      |
|                                                                                                    |                              | Ajouter                                                    | Supprimer            |                         |                     |
| Ajouter Supprimer                                                                                                    | re-indications               | Avertissements                                             | Anesthé              | sies                    |                     |

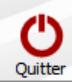

|                                                                 |                                                                   | Contre-indications                                                         |                                                    |                     |   |
|-----------------------------------------------------------------|-------------------------------------------------------------------|----------------------------------------------------------------------------|----------------------------------------------------|---------------------|---|
| Pat                                                             | hologie                                                           | Contre-indication 1                                                        | Contre-indication 2                                | Contre-indication 3 | 1 |
| ACTONEL BISPHOSPHONATE                                          |                                                                   | ANESTHESIE                                                                 | EXTRACTION                                         |                     | - |
| ADENOME PROSTATIQUE                                             |                                                                   | ouronem ozo                                                                |                                                    |                     |   |
| ADROVANCE BISPHOSPHONATE                                        |                                                                   | ANESTHESIE                                                                 | EXTRACTION                                         |                     |   |
| ANGOR                                                           |                                                                   | Adrénaline                                                                 |                                                    |                     |   |
| AREDIA BISPHOSPHONATE                                           |                                                                   | ANESTHESIE                                                                 | EXTRACTION                                         |                     |   |
| BISPHOSPHONATES                                                 |                                                                   | ANESTHESIE                                                                 | EXTRACTION                                         |                     |   |
| BONVIVA BISPHOSPHONATE                                          |                                                                   | ANESTHESIE                                                                 | EXTRACTION                                         |                     |   |
| CLASTOBAN BISPHOSPHONATE                                        |                                                                   | ANESTHESIE                                                                 | EXTRACTION                                         |                     |   |
| DAKTARIN                                                        |                                                                   | AVK                                                                        | Sulfamide hypo                                     |                     |   |
| DIABETE                                                         |                                                                   | Adrénaline                                                                 |                                                    |                     |   |
| DIDRONEL BISPHOSPHONATE                                         |                                                                   | ANESTHESIE                                                                 | EXTRACTION                                         |                     |   |
| FOSAMAX BISPHOSPHONATE                                          |                                                                   | ANESTHESIE                                                                 | EXTRACTION                                         |                     |   |
| FOSAVANCE BISPHOSPHONATE                                        |                                                                   | ANESTHESIE                                                                 | EXTRACTION                                         |                     |   |
| GLAUCOME                                                        |                                                                   | Sulfarlem S25                                                              |                                                    |                     |   |
| GOUTTE                                                          |                                                                   | PENICILLINE                                                                |                                                    |                     |   |
| GROSSESSE                                                       |                                                                   | Adrénaline                                                                 | RODOGYL                                            | Cuterpes            |   |
| I.CORONARIENNE                                                  |                                                                   | Adrénaline                                                                 |                                                    |                     |   |
| INFARCTUS                                                       |                                                                   | Adrénaline                                                                 |                                                    |                     |   |
| INSUFFISANCE CARDIAQUE                                          |                                                                   | Adrénaline                                                                 |                                                    |                     |   |
| INSUFFISANCE CORONARIENNE                                       |                                                                   | Adrénaline                                                                 |                                                    |                     |   |
| OSTEPAM BISPHOSPHONATE                                          |                                                                   | ANESTHESIE                                                                 | EXTRACTION                                         |                     |   |
| PORPHYRIE                                                       |                                                                   | Anesthésiques                                                              |                                                    |                     |   |
| PROBLÈMES CARDIAQUES                                            |                                                                   | Adrénaline                                                                 |                                                    |                     |   |
| SKELID BISPHOSPHONATE                                           |                                                                   | ANESTHESIE                                                                 | EXTRACTION                                         |                     |   |
| TROUBLES DU RYTHME                                              |                                                                   | Adrénaline                                                                 |                                                    |                     |   |
| ZOMETA BISPHOSPHONATE                                           |                                                                   | ANESTHESIE                                                                 | EXTRACTION                                         |                     |   |
| ZYLORIC                                                         |                                                                   | PENICILLINE                                                                |                                                    |                     | _ |
|                                                                 |                                                                   |                                                                            |                                                    |                     |   |
| La table prés<br>Ce sont la ou<br>lorsque la pa<br>présente dan | sente les colo<br>1 les prescrip<br>thologie (ou<br>1s les antécé | onnes Contre-in<br>otions qui devror<br>le médicament)<br>dents du patient | dications 1,<br>at être évite<br>associée ser<br>t | 2 ou 3<br>ées<br>ra |   |
| X Contre-indications                                            | Avertissements                                                    | Ajouter Supprimer                                                          | thésies                                            |                     |   |
|                                                                 |                                                                   |                                                                            |                                                    |                     |   |

 À l'ouverture d'un dossier patient
 Déclenchement d'une alerte pour certains types de médicaments enregistrés dans les prescriptions chroniques par une base de données médicamenteuses

CLAVERIE Gerard

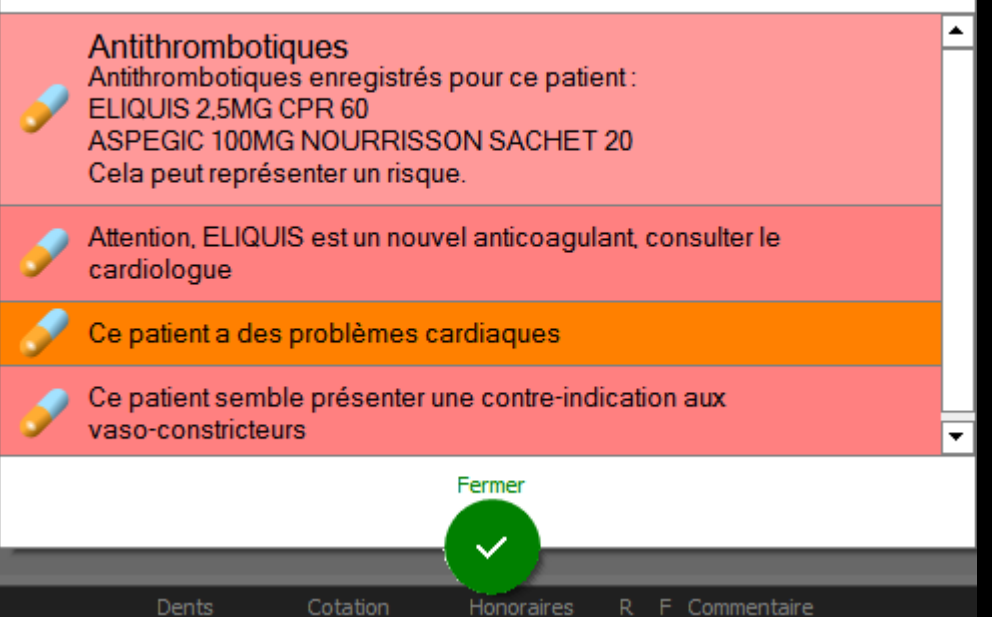

Si vous mentionnez comme contreindication "Adrénaline" ou "A. locaux" une fenêtre d'alerte sera affichée lors de l'ouverture du dossier d'un patient présentant la pathologie (ou la prise médicamenteuse) associée

Si vous utilisez certaines abréviations (par exemple AVK) essayez d'utiliser toujours les mêmes, avec à chaque fois la même orthographe

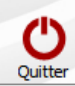

|                                                              | Avertissements à l'ouverture                        | de la fiche des patients                                           |                          |                |         |
|--------------------------------------------------------------|-----------------------------------------------------|--------------------------------------------------------------------|--------------------------|----------------|---------|
| Termes                                                       |                                                     | Libellé de l'avertissement                                         |                          |                | 1       |
| ANESTH ; LOCAU ; LOCAL ; AINE ; AÏNE                         | Ce patient semble p                                 | résenter une contre-indication majeure aux anesthésiques locaux    |                          |                | <b></b> |
| ADRENAL                                                      | Ce patient semble p                                 | résenter une contre-indication aux vaso-constricteurs              |                          |                |         |
| GROSSESSE ; ENCEINTE                                         | Cette patiente semi                                 | ple présenter une contre-indication relative aux anesthésiques loc | aux                      |                |         |
| VALVUL ; VALVE ; AOERT ; MITR ; TRICU ; FALL ; TETRALO ; TRA | ANSPO Ce patient semble a                           | voir besoin d'une couverture antibiotique avant tout traitement d  | entaire                  |                |         |
| LATEX                                                        | Ce patient semble p<br>contenant du latex           | résenter une contre-indication absolue à l'utilisation de GANTS en | LATEX et plus généraleme | nt de tout mat | tériau  |
| PHOSPHONA                                                    | Ce patient semble p                                 | résenter un risque important à la réalisation d'EXTRACTIONS den    | aires                    |                |         |
| PACEMAKER                                                    | Ce patient a des pro                                | oblèmes cardiaques                                                 |                          |                |         |
| STEN                                                         | Ce patient a des pro                                | oblèmes cardiaques                                                 |                          |                |         |
|                                                              |                                                     |                                                                    |                          |                |         |
|                                                              |                                                     |                                                                    |                          |                |         |
| →Regroup                                                     | ertissements<br>e l'ensemble des<br>permettant de p | mécanismes in<br>iloter l'affichac                                 | ternes<br>d'un           | à              |         |
| post-it d'                                                   | avertissement de                                    | ans la fiche pat                                                   | ient                     |                |         |
| Termes provoquant l'avertissement                            |                                                     |                                                                    |                          |                |         |
| Texte de l'avertissement                                     |                                                     |                                                                    |                          |                |         |
|                                                              |                                                     |                                                                    |                          |                |         |
| Police                                                       | Souligné 🗌 Italique Couleur du texte 🦲 Co           | uleur de fond                                                      | ٩                        | e +            | 0 🖻     |
|                                                              | Avertissements                                      | Anesthésies                                                        |                          |                |         |

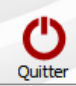

| Tormos                                                                             | Aver ussements a rouvertu                      | ie ue la nuie ues patients                                                                                          |
|------------------------------------------------------------------------------------|------------------------------------------------|----------------------------------------------------------------------------------------------------|
| ANECTH LOCALL ATNE - ATNE                                                          | Co potiont com                                 | Libelle de l'averussement                                                                                           |
|                                                                                    | Ce patient semi                                | ole présenter une contre-indication majeure aux anestnesiques locaux                                                |
|                                                                                    | Ce patient senio                               | semble présenter une contre-indication relative aux anesthésiques locaux                                            |
| VALVUL : VALVE : AOERT : MITR : TRICU : FALL : TETRALO : TRANSPO                   | Ce patient semi                                | ole avoir besoin d'une couverture antibiotique avant tout traitement dentaire                                       |
| LATEX                                                                              | Ce patient semi<br>contenant du la             | ole présenter une contre-indication absolue à l'utilisation de GANTS en LATEX et plus généralement de tout matériau |
| PHOSPHONA                                                                          | Ce patient sem                                 | ole présenter un risque important à la réalisation d'EXTRACTIONS dentaires                                          |
| PACEMAKER                                                                          | Ce patient a de                                | s problèmes cardiagues                                                                                              |
| STEN                                                                               | Ce patient a de                                | s problèmes cardiagues                                                                                              |
| PRAXADA; XARELTO; ELIQUIS                                                          | Attention, \TER                                | ME\est un nouvel anticoagulant, consulter le cardiologue                                                            |
| Onglet Avert                                                                       | issements                                      |                                                                                                    |
| ⇒Alerte obje<br>afficher un p<br>l'ouverture de                                    | ective des m<br>post-it d'ave<br>u dossier pa  | écanismes utilisés pour<br>rtissement lors de<br>tient                                                              |
|                                                                                    | ective des m<br>post-it d'ave<br>u dossier pa  | écanismes utilisés pour<br>rtissement lors de<br>tient                                                              |
| → Alerte obje   afficher un p   l'ouverture de   Termes provoquant l'avertissement | ective des m<br>bost-it d'ave<br>u dossier par | écanismes utilisés pour<br>rtissement lors de<br>tient                                                              |

1

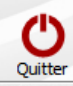

#### Avertissements à l'ouverture de la fiche des patients 7 Termes Libellé de l'avertissement ANESTH ; LOCAU ; LOCAL ; AINE ; AÏNE Ce patient semble présenter une contre-indication majeure aux anesthésiques locaux ADRENAL Ce patient semble présenter une contre-indication aux vaso-constricteurs GROSSESSE ; ENCEINTE Cette patiente semble présenter une contre-indication relative aux anesthésiques locaux VALVUL ; VALVE ; AOERT ; MITR ; TRICU ; FALL ; TETRALO ; TRANSPO Ce patient semble avoir besoin d'une couverture antibiotique avant tout traitement dentaire Ce patient semble présenter une contre-indication absolue à l'utilisation de GANTS en LATEX et plus généralement de tout matériau LATEX contenant du latex PHOSPHONA Ce patient semble présenter un risque important à la réalisation d'EXTRACTIONS dentaires PACEMAKER Ce patient a des problèmes cardiagues Ce patient a des problèmes cardiagues STEN PRAXADA; XARELTO; ELIQUIS Attus TERME\ est un nouvel anticoagulant, consulter le cardiologue Pien Ce patient semble présenter une contre-indication absolue à l'utilisation de GANTS en LATEX et plus généralement de tout matériau contenant du latex Post-it qui apparaitra à Fermer l'ouverture du dossier Termes provoquant l'avertissement LATEX Texte de l'avertissement Ce patient semble présenter une contre-indication absolue à l'utilisation de GANTS en LATEX et plu alement de tout matériau contenant du latex Police Arial • 12 🗸 Gras Souligné Italique u texte Couleur de fond Avertissements 🎢 Anesthésies 撠 Contre-indications

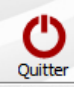

#### Avertissements à l'ouverture de la fiche des patients

| Termes                                                           | Libellé de l'avertissement                                                                                                    | 1 |
|------------------------------------------------------------------|----------------------------------------------------------------------------------------------------|---|
| ANESTH ; LOCAU ; LOCAL ; AINE ; AÏNE                             | Ce patient semble présenter une contre-indication majeure aux anesthésiques locaux                                                                      | - |
| ADRENAL                                                          | Ce patient semble présenter une contre-indication aux vaso-constricteurs                                                                                |   |
| GROSSESSE ; ENCEINTE                                             | Cette patiente semble présenter une contre-indication relative aux anesthésiques locaux                                                                 |   |
| VALVUL ; VALVE ; AOERT ; MITR ; TRICU ; FALL ; TETRALO ; TRANSPO | Ce patient semble avoir besoin d'une couverture antibiotique avant tout traitement dentaire                                                             |   |
| LATEX                                                            | Ce patient semble présenter une contre-indication absolue à l'utilisation de GANTS en LATEX et plus généralement de tout matériau<br>contenant du latex |   |
| PHOSPHONA                                                        | Ce patient semble présenter un risque important à la réalisation d'EXTRACTIONS dentaires                                                                |   |
| PACEMAKER                                                        | Ce patient a des problèmes cardiaques                                                                                                    |   |
| STEN                                                             | Ce patient a des problèmes cardiaques                                                                                                    |   |
| PD AVADA, VADELTO, ELIQUIC                                       | Attention (TEDME) action according to an attention of the large distance                                                                                |   |

### **Onglet Avertissements**

⇒Vous pouvez modifier ou rajouter à votre guise
⇒Cependant, attention aux modifications
intempestives

⇒Prévoir d'ajouter plutôt que de modifier ou supprimer les données par défaut

| Termes provoquant l'avertissement<br>LATEX                                                   |                                                                   |                    |         |  |
|----------------------------------------------------------------------------------------------|-------------------------------------------------------------------|--------------------|---------|--|
| Texte de l'avertissement<br>Ce patient semble présenter une contre-indication absolue à l'ut | ilisation de GANTS en LATEX et plus généralement de tout matériau | contenant du latex |         |  |
| Police<br>Arial I2 V Gras                                                                    | Souligné 🗌 Italique Couleur du texte 🗾 Co                         | uleur de fond      | م ۲ 🔶 👂 |  |
| 🕉 Contre-indications                                                                         | () Avertissements                                                 | 🎢 Anesthésies      |         |  |

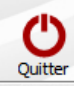

| Termes                                                                                                    |                                                                                                    |                                                                                                    |          |
|----------------------------------------------------------------------------------------------------|----------------------------------------------------------------------------------------------------|----------------------------------------------------------------------------------------------------|----------|
|                                                                                                    |                                                                                                    | Libellé de l'avertissement                                                                                                  | 1        |
| ANESTH ; LOCAU ; LOCAL ; AINE ; AÏNE                                                                                                    | Ce patient sem                                                                                                    | ble présenter une contre-indication majeure aux anesthésiques locaux                                                        | <b>A</b> |
| ADRENAL                                                                                                    | Ce patient sem                                                                                                    | ble présenter une contre-indication aux vaso-constricteurs                                                                  |          |
| GROSSESSE ; ENCEINTE                                                                                                    | Cette patiente                                                                                                    | semble présenter une contre-indication relative aux anesthésiques locaux                                                    |          |
| VALVUL ; VALVE ; AOERT ; MITR ; TRICU ; FALL ; TETRALO ; TR                                                                                                  | ANSPO Ce patient sem                                                                                                    | ble avoir besoin d'une couverture antibiotique avant tout traitement dentaire                                               |          |
| LATEX                                                                                                    | Ce patient semi<br>contenant du la                                                                                                    | ble présenter une contre-indication absolue à l'utilisation de GANTS en LATEX et plus généralement de tout matériau<br>stex |          |
| PHOSPHONA                                                                                                    | Ce patient semi                                                                                                    | ble présenter un risque important à la réalisation d'EXTRACTIONS dentaires                                                  |          |
| PACEMAKER                                                                                                    | Ce patient a de                                                                                                    | s problèmes cardiaques                                                                                                    |          |
| STEN                                                                                                    | Ce patient a de                                                                                                    | is problèmes cardiaques                                                                                                    |          |
|                                                                                                    |                                                                                                    |                                                                                                    |          |
| →À sơ<br>un ma<br>∽La s                                                                                                    | t Avertissement<br>à partie supérie<br>sque de saisie s<br>sélection d'une l                                                                    | ts<br>sure, une table reliée à<br>situé en dessous<br>igne permet de remplir                                                |          |
| les ch                                                                                                    | amps du masque                                                                                                    | e de saisie                                                                                                    |          |
| Termes provoquant l'avertissement                                                                                                    | amps du masque                                                                                                    | e de saisie                                                                                                    |          |
| Termes provoquant l'avertissement                                                                                                    | amps du masque                                                                                                    | e de saisie                                                                                                    |          |
| Termes provoquant l'avertissement                                                                                                    | amps du masqué                                                                                                    | e de saisie                                                                                                    |          |
| Termes provoquant l'avertissement LATEX Texte de l'avertissement Ce patient semble présenter une contre-indication absolue à l'                              | amps du masque                                                                                                    | e de saisie                                                                                                    |          |
| Termes provoquant l'avertissement<br>LATEX<br>Texte de l'avertissement<br>Ce patient semble présenter une contre-indication absolue à l'                     | amps du masque                                                                                                    | ériau contenant du latex                                                                                                    |          |
| Termes provoquant l'avertissement<br>LATEX<br>Texte de l'avertissement<br>Ce patient semble présenter une contre-indication absolue à l'                     | amps du masque                                                                                                    | ériau contenant du latex                                                                                                    |          |
| Termes provoquant l'avertissement<br>LATEX<br>Texte de l'avertissement<br>Ce patient semble présenter une contre-indication absolue à l'i<br>Police<br>Arial | amps du masque         utilisation de GANTS en LATEX et plus généralement de tout maté         Souligné       Italique         Couleur du texte | ériau contenant du latex                                                                                                    |          |

1

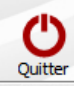

#### Avertissements à l'ouverture de la fiche des patients

| Libellé de l'avertissement                                                                                                    | 1                                                                                                    |
|----------------------------------------------------------------------------------------------------|----------------------------------------------------------------------------------------------------|
| Ce patient semble présenter une contre-indication majeure aux anesthésiques locaux                                                                      | -                                                                                                    |
| Ce patient semble présenter une contre-indication aux vaso-constricteurs                                                                                |                                                                                                    |
| Cette patiente semble présenter une contre-indication relative aux anesthésiques locaux                                                                 |                                                                                                    |
| Ce patient semble avoir besoin d'une couverture antibiotique avant tout traitement dentaire                                                             |                                                                                                    |
| Ce patient semble présenter une contre-indication absolue à l'utilisation de GANTS en LATEX et plus généralement de tout matériau<br>contenant du latex |                                                                                                    |
| Ce patient semble présenter un risque important à la réalisation d'EXTRACTIONS dentaires                                                                |                                                                                                    |
| Ce patient a des problèmes cardiaques                                                                                                    |                                                                                                    |
|                                                                                                    | Libellé de l'avertissement<br>Ce patient semble présenter une contre-indication majeure aux anesthésiques locaux<br>Ce patient semble présenter une contre-indication aux vaso-constricteurs<br>Cette patient semble présenter une contre-indication relative aux anesthésiques locaux<br>Ce patient semble avoir besoin d'une couverture antibiotique avant tout traitement dentaire<br>Ce patient semble présenter une contre-indication absolue à l'utilisation de GANTS en LATEX et plus généralement de tout matériau<br>contenant du latex<br>Ce patient semble présenter un risque important à la réalisation d'EXTRACTIONS dentaires<br>Ce patient a des problèmes cardiagues |

## Termes provoquant l'avertissement

Il s'agit des mots ou portions de mots dont la présence dans l'onglet "Antécédents",
"Prescriptions chroniques" ou "Allergies" de la fiche patient va déclencher l'affichage d'un post-it d'avertissement lors de l'ouverture du dossier

| Termes provoquant l'avertissement<br>LATEX                                                                                                    | Données bio Antécédents Prescriptions I Allergies | 4 |   |    |     |  |
|----------------------------------------------------------------------------------------------------|---------------------------------------------------|---|---|----|-----|--|
| Texte de l'avertissement         Ce patient semble présenter une contre-indication absolue à l'utilisation de GA         Police         Arial       Illing         Gras       Souligné |                                                   |   | Q | ۵. | + 0 |  |
| & Contre-indications                                                                                                    | L'état du patient a été revu aujourd'hui          | • |   |    |     |  |

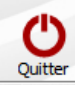

#### Avertissements à l'ouverture de la fiche des patients ħ Termes Libellé de l'avertissement Ce patient semble présenter une contre-indication majeure aux anesthésiques locaux ANESTH ; LOCAU ; LOCAL ; AINE ; AÏNE ADRENAL Ce patient semble présenter une contre-indication aux vaso-constricteurs GROSSESSE ; ENCEINTE Cette patiente semble présenter une contre-indication relative aux anesthésiques locaux VALVUL ; VALVE ; AOERT ; MITR ; TRICU ; FALL ; TETRALO ; TRANSPO Ce patient semble avoir besoin d'une couverture antibiotique avant tout traitement dentaire Ce patient semble présenter une contre-indication absolue à l'utilisation de GANTS en LATEX et plus généralement de tout matériau LATEX contenant du latev PHOSPHONA Ce patient semble présenter un risque important à la réalisation d'EXTRACTIONS dentaires PACEMAKER Ce patient a des problèmes cardiagues STEN Ce patient a des problèmes cardiagues sulter le cardiologue

## Texte de l'avertissement

⇒Il s'agit du texte qui sera affiché dans la fenêtre d'avertissement lors de l'ouverture du dossier

Avertissements

Pierre Ce patient semble présenter une contre-indication absolue à l'utilisation de GANTS en LATEX et plus généralement de tout matériau contenant du latex Fermer Termes provoguant l'avertissement Texte de l'avertissement Ce patient semble présenter une contre-indication absolue à l'utilisation de GANTS en LATEX et plus généralement de tout matériau contenant du latex 12 🗸 Gras Souligné Italique Couleur du texte Couleur de fond

🎢 Anesthésies

I ATEX

Police Arial

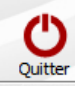

#### Avertissements à l'ouverture de la fiche des patients

| Termes                                                           | Libellé de l'avertissement                                                                                                    |   |
|------------------------------------------------------------------|----------------------------------------------------------------------------------------------------|---|
| ANESTH ; LOCAU ; LOCAL ; AINE ; AÏNE                             | Ce patient semble présenter une contre-indication majeure aux anesthésiques locaux                                                                      | - |
| ADRENAL                                                          | Ce patient semble présenter une contre-indication aux vaso-constricteurs                                                                                |   |
| GROSSESSE ; ENCEINTE                                             | Cette patiente semble présenter une contre-indication relative aux anesthésiques locaux                                                                 |   |
| VALVUL ; VALVE ; AOERT ; MITR ; TRICU ; FALL ; TETRALO ; TRANSPO | Ce patient semble avoir besoin d'une couverture antibiotique avant tout traitement dentaire                                                             |   |
| LATEX                                                            | Ce patient semble présenter une contre-indication absolue à l'utilisation de GANTS en LATEX et plus généralement de tout matériau<br>contenant du latex |   |
| PHOSPHONA                                                        | Ce patient semble présenter un risque important à la réalisation d'EXTRACTIONS dentaires                                                                |   |
| PACEMAKER                                                        | Ce patient a des problèmes cardiaques                                                                                                    |   |
|                                                                  |                                                                                                    |   |

le cardiologue

## Données relatives à la police de caractère et aux couleurs du post-it Permettant de définir l'aspect du texte affiché dans le post-it d'avertissement lors de l'ouverture du dossier patient

|                                                                                                    | l'utilisation de GAN I S en LA I EX et plus generalement de tout<br>matériau contenant du latex |
|----------------------------------------------------------------------------------------------------|-------------------------------------------------------------------------------------------------|
| Termes provoquant l'avertissement                                                                             |                                                                                                 |
| LATEX                                                                                                    | Fermer                                                                                          |
| Texte de l'avertissement                                                                                      |                                                                                                 |
| Ce patient semble présenter une contre-indication absolue à l'utilisation de GANTS en LATEX et plus généralem |                                                                                                 |
| Police<br>Arial I III Gras Souligné IItalique Couleur du te                                                   | te 📕 Couleur de fond 📕                                                                          |
|                                                                                                    |                                                                                                 |

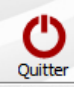

PRAXADA;

Termes p

I ATEX

Texte de Ce patie

#### Avertissements à l'ouverture de la fiche des patients

| Termes                                                           | Libellé de l'avertissement                                                                                                    | 1 |
|------------------------------------------------------------------|----------------------------------------------------------------------------------------------------|---|
| ANESTH ; LOCAU ; LOCAL ; AINE ; AÏNE                             | Ce patient semble présenter une contre-indication majeure aux anesthésiques locaux                                                                      | * |
| ADRENAL                                                          | Ce patient semble présenter une contre-indication aux vaso-constricteurs                                                                                |   |
| GROSSESSE ; ENCEINTE                                             | Cette patiente semble présenter une contre-indication relative aux anesthésiques locaux                                                                 |   |
| VALVUL ; VALVE ; AOERT ; MITR ; TRICU ; FALL ; TETRALO ; TRANSPO | Ce patient semble avoir besoin d'une couverture antibiotique avant tout traitement dentaire                                                             |   |
| LATEX                                                            | Ce patient semble présenter une contre-indication absolue à l'utilisation de GANTS en LATEX et plus généralement de tout matériau<br>contenant du latex |   |
| PHOSPHONA                                                        | Ce patient semble présenter un risque important à la réalisation d'EXTRACTIONS dentaires                                                                |   |
| PACEMAKER                                                        | Ce patient a des problèmes cardiaques                                                                                                    |   |
| STEN                                                             | Constant a dae makikana mada ma                                                                                                    | 4 |

## **Onglet Avertissements**

⇒Les icônes en bas à droite

⇒La petite loupe : Aperçu de l'avertissement

⇒L'icône feu : Détruire un avertissement

⇒L'icône + : Ajouter un avertissement

⇒Coche verte pour valider les données du masque de saisie

Flèche rouge pour annuler la frappe dans un champ non encore validé

| Arial                | 12 🗸 | Gras | Souligné | 🗌 Italique   | Couleur du texte | Couleur de fond |               | <br>٩ | e + | 0 m |
|----------------------|------|------|----------|--------------|------------------|-----------------|---------------|-------|-----|-----|
| 🔌 Contre-indications |      |      |          | <b>()</b> Av | ertissements     |                 | 🎢 Anesthésies |       |     |     |

### **Onglet Anesthésies**

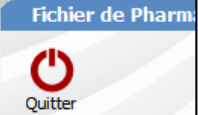

⇒N'est actif et n'a de signification qu'en cas d'utilisation d'une base de données médicamenteuses à jour et en bon état de fonctionnement

⇒Dans le cas contraire il apparaît grisé

⇒Permet de saisir les codes CIP des produits anesthésiques utilisés (si présents dans la base de données médicamenteuses)

| Nom du produit | Code produit | 1 |
|----------------|--------------|---|
|                |              | * |
|                |              |   |
|                |              | 1 |
|                |              | 1 |
|                |              | 1 |
|                |              | 1 |
|                |              | 1 |
|                |              | 1 |
|                |              | 1 |
|                |              | - |

#### Produits anesthésiants utilisés

| <u>Ajouter</u> | Supprimer | Voir la fiche |
|----------------|-----------|---------------|
|                |           |               |

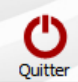

## **Onglet Anesthésies**

## Permet à l'ouverture de la fiche patient de rechercher contre-indications et allergies

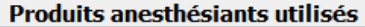

| Nom du produit              | Code produit |   |
|-----------------------------|--------------|---|
| ALPHACAINE N CART 1,8ML 100 | 34009324120  | * |
|                             |              |   |
|                             |              |   |
|                             |              |   |
|                             |              |   |
|                             |              |   |
|                             |              |   |
|                             |              |   |
|                             |              |   |
|                             |              | Ŧ |

Ajouter Supprimer

Voir la fiche

🕺 Contre-indications

Les références saisies permettent lors de l'ouverture de la fiche d'un patient, la recherche de contre-indications et d'allergies interdisant l'usage du ou des produits anesthésiques référencés ⇒Un avertissement s'affichera à l'ouverture de la fiche patient si dans les onglets "Antécédents", "Prescriptions chroniques" ou "Allergies" de la fiche patient, il y a des pathologies qui provoguent au niveau de la base de données médicamenteuses utilisée une interaction avec les codes CIP des anesthésiques référencés

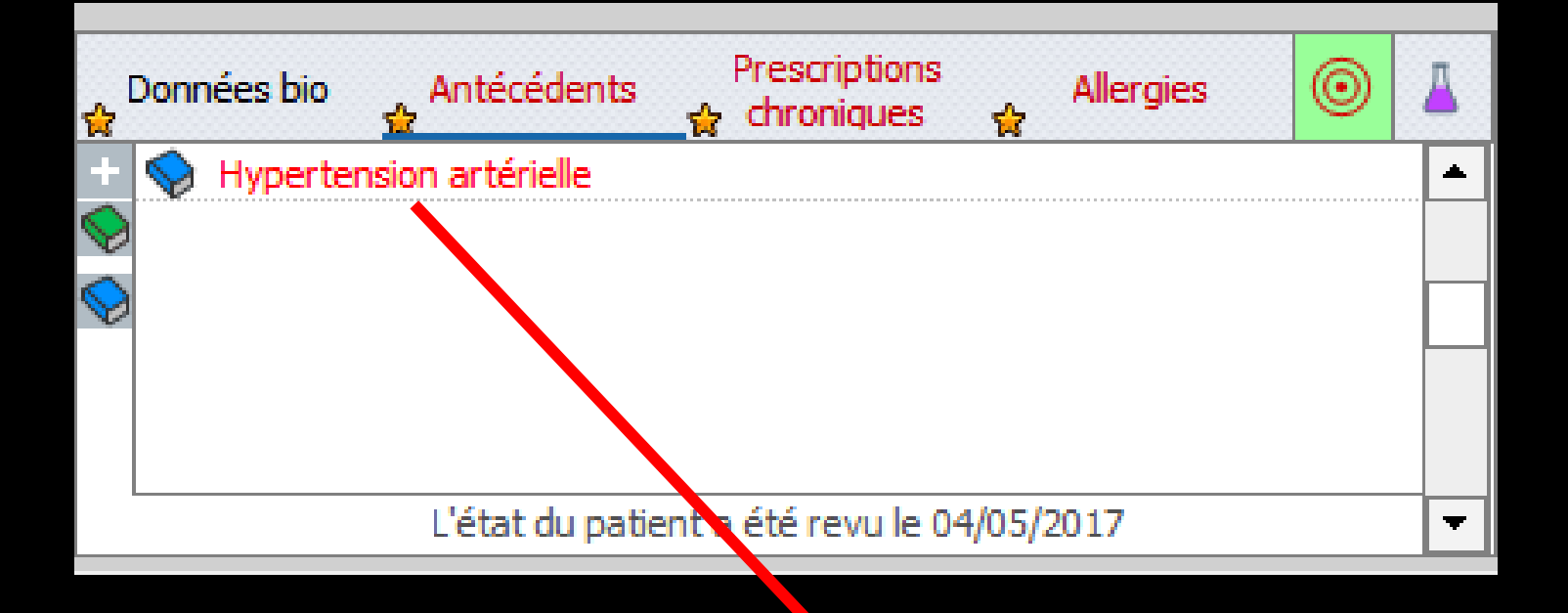

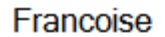

Précaution d'emploi

ALPHACAINE N CART 1,8ML 100 avec Hypertension artérielle

ALPHACAINE N CART 1,8ML 100 avec Hypoxie

Précaution d'emploi

PRESSICAINE A S/VC 30MG/ML CART 50 avec Hypoxie

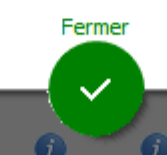

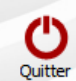

#### Produits anesthésiants utilisés

| Nom du produit                     | Code produit | ī |
|------------------------------------|--------------|---|
| ALPHACAINE N CART 1,8ML 100        | 34009324120  | - |
| PRESSICAINE A S/VC 30MG/ML CART 50 | 34009326725  |   |
|                                    |              | ] |
|                                    |              |   |
|                                    |              |   |
|                                    |              |   |
|                                    |              |   |
|                                    |              |   |
|                                    |              |   |
|                                    |              | - |

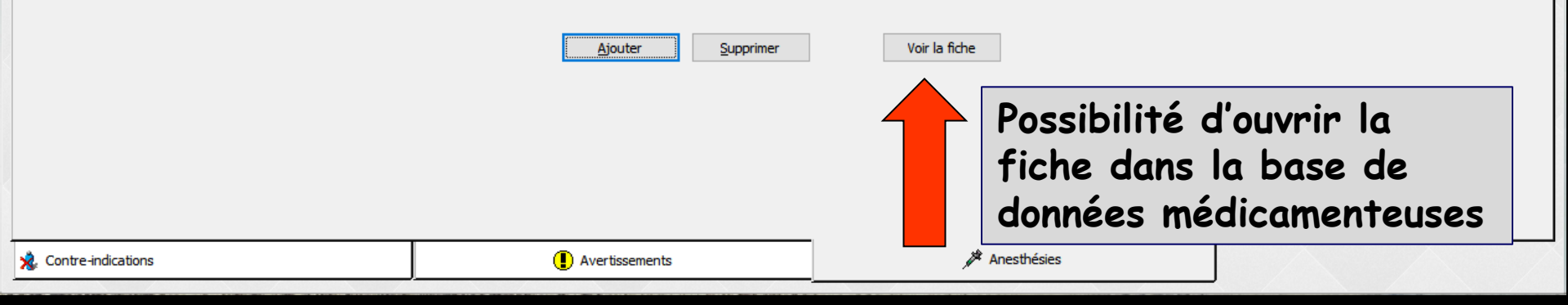

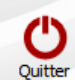

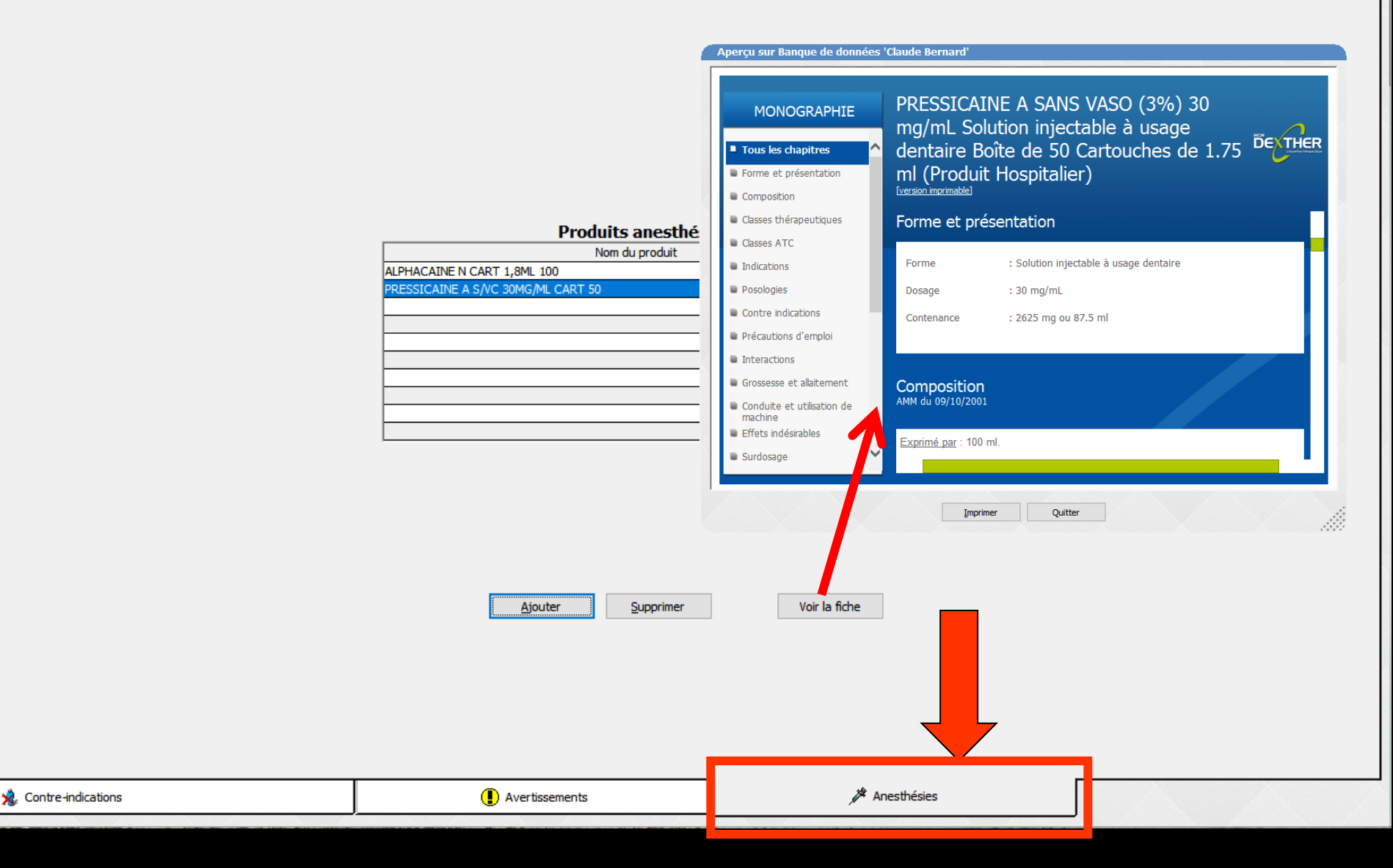

# REMARQUES

Lorsque vous modifiez le fichier vous devez savoir ce que vous faites ! ⇒En outre les fonctions de pharmacovigilance de LOGOSw ne sauraient en aucun cas se substituer à votre propre vigilance ni à vos connaissances et ne pourraient vous dégager d'aucune de vos obligations en la matière

 N'allongez pas inutilement le fichier de pharmacovigilance
 À l'appel de chaque dossier, LOGOSw lit en effet une grande partie du fichier

Plus il sera long, plus longs seront les temps de traitement